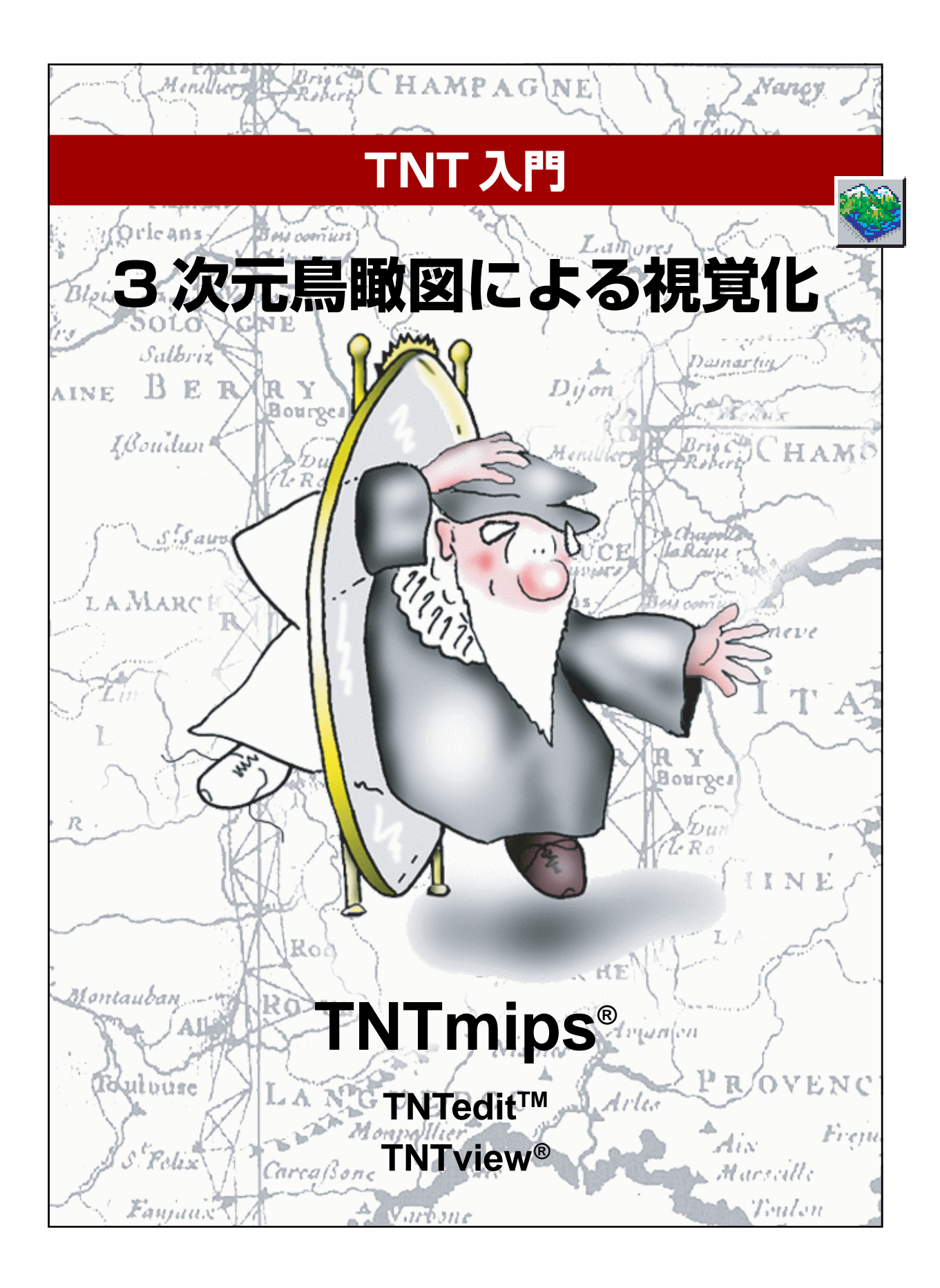

#### はじめに

本書では、TNTmips®やTNTedit<sup>™</sup>、TNTview®における3次元表示の作成、処理方法の概要を説明します。 3次元データを構成するものとしては、標高値を含むセルを持つラスタオブジェクト、X、Y、Z座標で構成 されるノードを持つTINオブジェクト、または3次元ベクタとCADオブジェクトがあります。本書では、 Display / Spatial Data (表示/空間データ)処理での基本的な3次元視覚化ツールについて紹介します。

必須基礎知識 本書では、読者が『TNT入門:地理空間データ表示』、および『TNT入門:システムの基本 操作』の練習問題を完了しているものと仮定しています。これらの練習問題では、プロジェクトファイルに 格納されたオブジェクトの選択や表示、およびTNTmips内での移動操作に関する必須知識と基本的な技法 を紹介しています。必要に応じ、これらの『TNT入門』シリーズのマニュアルや『TNTmipsリファレンスマ ニュアル』で調べてください。また、レイアウトの表示やハードコピーに3Dグループを使用するには、 『TNT入門:地図レイアウトを作成する』の内容を理解しておく必要があります。

**サンプルデータ**本書の練習問題では、TNT製品に添付されているサンプルデータを使用します。TNT製品CDにアクセスできない場合は、マイクロイメージ社のホームページからデータをダウンロードすることができます。本書では特に、CB\_DATAというデータコレクションの中のプロジェクトファイル CB\_TM、CB\_DLG、CB\_COMPに含まれているオブジェクトを使用します。これらのファイルの読み書き用コピーをハードディスクドライブ上に作成してください。CD-ROM上の読み込み専用のサンプルデータに対して直接的な操作を行うと異常が発生する場合があります。

**その他の資料**本書では、3次元の視覚化に関する概要しか説明しておりません。詳細は『TNTmipsリファレンスマニュアル』を参照してください。表示処理の中の3次元機能について25ページ以上にわたって説明しています。

**TNTmipsとTNTlite**® TNTmipsには2つのバージョンがあります。プロフェッショナルバージョンと、 無料バージョンであるTNTliteです。本書では、どちらのバージョンも「TNTmips」と呼ぶことにします。 プロフェッショナルバージョンにはソフトウェアライセンスキーが必要です。このキーがない場合、 TNTmipsはTNTliteモードで動作し、オブジェクトのサイズが制約されます。

3次元鳥瞰図表示機能はTNTedit<sup>™</sup>とTNTviewでも使用できます。TNTliteでは、添付されたサンプルの地 理データを使用してすべての練習問題を完全に実行することができます。

Keith Ghormeley、2005年4月25日

本書の一部のイラストでは、カラーコピーでないと重要な点がわかりにくい場合があります。マイクロイメージ社のホームページから本書を入手されれば、カラーで印刷したり表示できます。また、このホームページからは、その他のテーマに関する『TNT入門』シリーズの最新のマニュアルも入手できます。インストールガイド、サンプルデータ、および最新バージョンのTNTliteをダウンロードできます。アクセス先は次の通りです。 http://www.microimages.com

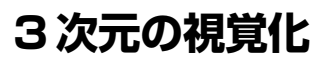

TNTmipsの Display Spatial Data (空間データ表示)処理には、さまざ まなプロジェクトデータに対して3次元視覚化処理や3次元立体視覚 化処理を行うための柔軟なツールが数多く用意されています。この処理 は、ラスタ、ベクタ、CAD、TIN などのオブジェクトに使用できます。

広範囲の地表面に対して複数のドレープ(被 覆面)オブジェクトを使用すると、複雑な表 示を定義することができます。

この処理のどの機能においても、地表面オブ ジェクトとドレープ (被覆面) オブジェクト の間の違いを区別することが基本となりま す。地表面オブジェクトは、セル値を標高値 として使用して網目 (ワイヤフレーム) 状に 見える面や外殻を定義したラスタオブジェク トです (この処理の将来のバージョンでは、 TINオブジェクトを地表面オブジェクトとし て使用する機能もサポートされる予定です)。 ドレープオブジェクトは、レイヤーリスト内 で下に位置する地表面オブジェクトを使って 3次元形状をなすラスタ、ベクタ、または CAD オブジェクトです。1つの地表面オブ ジェクトで、この地表面オブジェクト上に任 意の数のドレープオブジェクトをサポートす ることができます。レイヤーリスト内で複数 の地表面オブジェクトを使用する場合、一番 上の地表面オブジェクトのために、それより 下にある地表面オブジェクトの効果は打ち消 されてしまいます。

このパンフレットでは紹介しきれない3次元 機能がたくさんあります。『TNT入門:3次元 アニメーションの作成』のフライスルーアニ メーションを作成する説明を参照してくださ い。

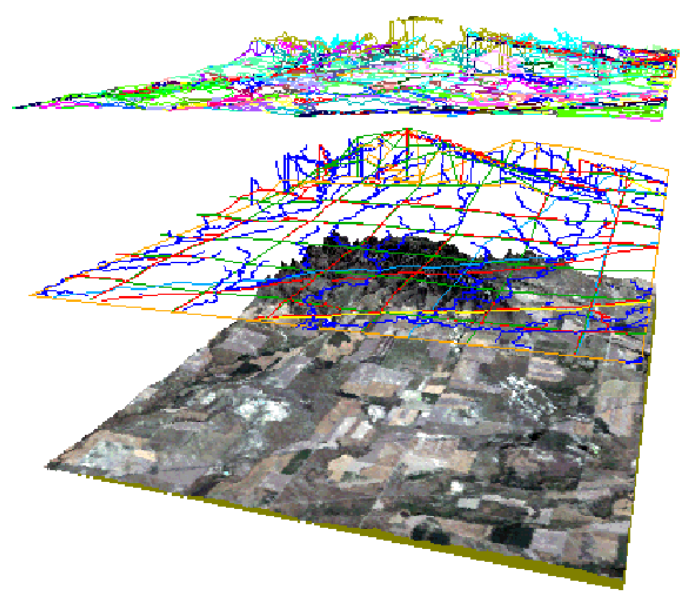

 上図: Clow Butteの標高とコンポジット TM 衛星 画像、DLG ベクタテーマ、土壌ポリゴン。
 下図: Clow Butteの標高とコンポジット TM 画像。

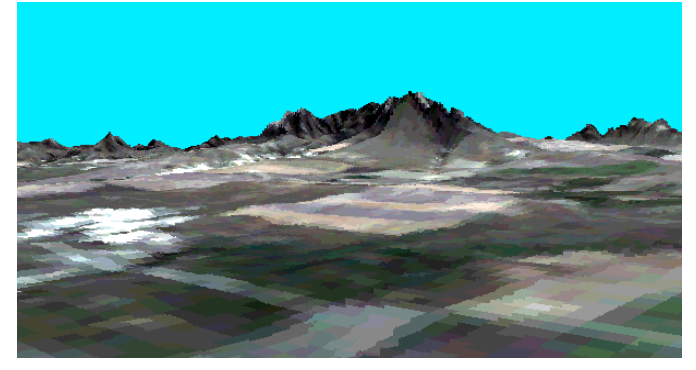

4~10ページの練習問題では、基本 的な3次元視点のコントロールを紹 介します。11~16ページでは、さま ざまなオブジェクトの使用方法を示し ます。17~23ページでは、さらに高 度な機能である、浮動レイヤー、複雑 な視覚化、3次元立体表示について紹 介します。

## 地表面レイヤーとドレープレイヤーを選択する

ステップ

- ✓ 表示処理を起動して 3D / New 3D Group(3次元/新3 次元グループ)を選択します。 Add Surface / Quick
  - Add Surface(地表面を 追加/地表面をクイック 追加)を選択し、地表面ラスタ としてCB TM / ELEVATIONを 選択します。
- ✓ ドレープとしてсв\_тм / ELEVATIONを選択しま 🛃 す。
- ▼ tools(ツール)アイコン メニューからEdit Colors(カラーを編集)を選択し、 ドレープレイヤー用にEarth Tonesカラーパレットを選択 します。
- ▼ 次の練習のために、このグルー プを開いた状態にしておいて 下さい。

ELEVATION ドレープオブジェクト は2D View (2次元表示) ウィンドウ に表示されます。この例では、標準の レイヤーコントロールを使用して Earth Tones カラーパレットを選択 しています。

TNTの表示処理は、3次元グループと3次元表示ウィンドウをサポート します。3次元視覚化を行うためには、3次元地表面の形状を定義した 地表面オブジェクトを選択し、さらに地表面に投影される空間データを 与える1つまたは複数のドレープオブジェクトを選択します。

表示処理を起動して新3次元グループを開きます(3D / New 3D Group (3次元/新3次元グループ))。表示処理は次の3つのウィンドウを開 きます。(1)Controls (コントロール) ウィンドウ、(2) (2次元表示でおな じみの) 2D View (2次元表示) ウィンドウ、(3)3次元のワイヤフレーム とベタ塗り面表示を行う Perspective View (鳥瞰図表示) ウィンドウ。

Group Controls (グループコントロール) ウィンドウのAdd Surface (地 表面を追加) アイコンメニューから Quick Add Surface (地表面をク イック追加)を選択して地表面レイヤーを追加します。標準の Select Object (オブジェクト選択) 処理を使用して、Crow Butte データコレク ションのCB\_TMプロジェクトファイルからELEVATIONラスタオブジェ クトを選択します。地表面レイヤーは2D View (2次元表示) ウィンド ウには表示されません。最初のワイヤフレーム表示が Perspective (鳥 瞰図) ウィンドウに表示されます。

Add Laver (レイヤーを追加) アイコンボタンを使用して CB TM / ELEVATION を選択してドレープレイヤーを追加します。ドレープレイ ヤーのTools (ツール) アイコンメニューから Edit Colors (カラーを編 集)を選択してカラーパレットを開き、Earth Tonesパレットを選択し ます。

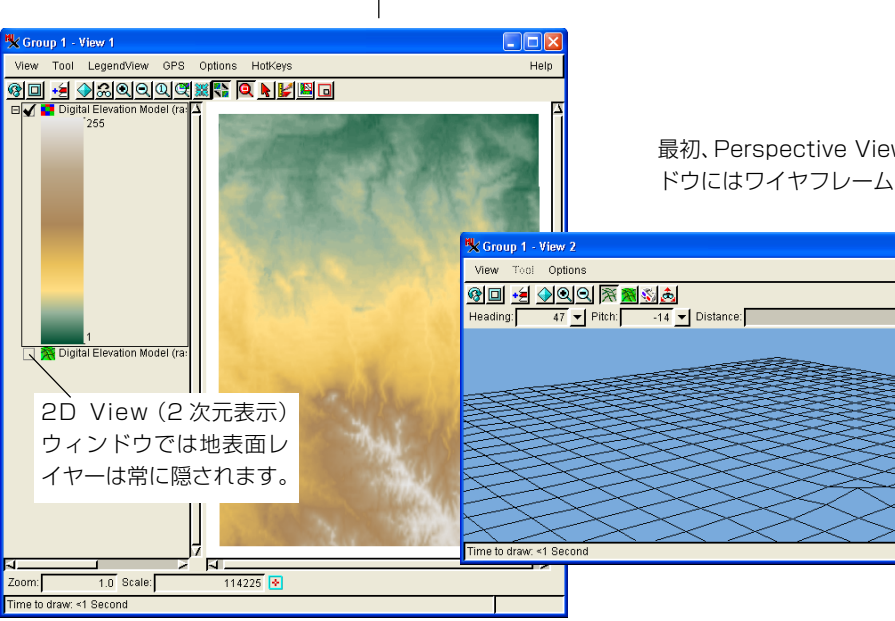

最初、Perspective View (鳥瞰図表示) ウィン ドウにはワイヤフレームが表示されます。

Help

## 3次元鳥瞰図ウィンドウ

3D Perspective View (3次元鳥瞰図表示) ウィンドウには、地表面のワ イヤフレーム表示またはドレープレイヤーを地表面レイヤー上に描画 した面塗り表示にすることができます。最初、このウィンドウではワイ ヤフレーム表示されます。

バックグラウンドカラーは、3D Perspective (3次元鳥瞰図) ウィンドウ の Options (オプション) メニューから変更できます。 ワイヤフレーム の色を変更するには、Layer Display Controls (レイヤー表示コントロー ル) ダイアログの Options (オプション) タブを使用します。 このダイ アログを開くには、レイヤーリストのオブジェクトアイコンをクリック (または、LegendView (凡例表示) のレイヤーのメニューから Controls (コントロール)を選択) します。 地表面レイヤーとドレープレイヤー にはそれぞれ別に色が設定されていることに注意してください。一番上 のレイヤーはドレープレイヤーですので、表示されているのはそのワイ ヤフレームの色です。

3D Perspective (3 次元鳥瞰図) ウィンドウ内で最初にワイヤフレーム 表示されるのは、Wireframe View (ワイヤフレーム表示) アイコンボタ

😾 Gro

View

Headin

ンが選択されているからです。コントロールを調整し た後、Solid View (面塗り表示) アイコンボタンをク リックすると面塗り表示に切り換えることができます。

3D Viewpoint Controls (3次元視点コントロール) ダイ アログでは視点と縮尺を調整できます。 ステップ

- ✓ (オプション)ドレープと 地表面レイヤーのLayer Display Controls(レイ ヤー表示コントロール)ウィ ンドウを開いてワイヤフレー ムの色を選択します。
- ✓ Viewpoint Controls (視点コントロール)ア イコンボタンをクリックして 3D Viewpoint Controls(3 次元視点コントロール)ウィ ンドウを開きます。

3D Viewpoint Controls(3次元視点 コントロール)ウィンドウのコント ロールを使用して、Perspective View (鳥瞰図表示)ウィンドウでの表示の位 置、方向、距離を調整します。

| ンボタンをク<br>こができます。<br>ロール)ダイ<br>Wew D<br>Elevation<br>Stereo Base Di<br>Stereo Dapt<br>Close<br>Near Clipping Di<br>Stareo Stare<br>Stereo Stare<br>Stereo Stare<br>Stare<br>Stare | ールを調整し          | 🗏 Group 1 - View  | v 2 3D Viewp | oint Controls                                                                                                    |                                         |
|----------------------------------------------------------------------------------------------------|-----------------|-------------------|--------------|----------------------------------------------------------------------------------------------------|-----------------------------------------|
| <ul> <li>ができます。</li> <li>ロール)ダイ</li> <li>ビッマー</li> <li>ビッマー</li> <li>ビッシー</li> <li>ビッシー</li></ul>                                                                                                    | ンボタンをク          | 🕱 Perspective Pro | jection 🗖 Ce | enter Object in View                                                                                                    |                                         |
| ロール)ダイ<br>East 331348.005<br>North: 148847.123<br>Above Surface: 2611.754<br>View DI Viewpoint Controls(視点コント<br>DI ロール)アイコンボタンをクリック<br>Elevator<br>Stereo Base DI して3次元表示用の3D Viewpoint<br>Stereo Dept Controls(3次元視点コントロール)<br>Base El ウィンドウを開きます。<br>Near Clipping Distance<br>Sun Elevation Angle<br>Sun Zimutu Angle<br>Close<br>Help<br>Yewy2<br>Tool Ophoes<br>Help<br>Pitch -14 Distance<br>Distance<br>Nothin: 148847.123<br>Above Surface: 2611.754<br>Nothin: 148847.123<br>Above Surface: 2611.754<br>Above Surface: 2611.754<br>Nothin: 148847.123<br>Above Surface: 2611.754<br>Nothin: 148847.123<br>Above Surface: 2611.754<br>Nothin: 148847.123<br>Above Surface: 2611.754<br>Nothin: 148847.123<br>Above Surface: 2611.754<br>Nothin: 148847.123<br>Above Surface: 2611.754<br>Nothin: 148847.123<br>Above Surface: 2611.754<br>Above Surface: 2611.754<br>Nothin: 148847.123<br>Nothin: 148847.123<br>Nothin: 148847.124                                                                                                    | こができます。         |                   |              | Viewer Position                                                                                                    |                                         |
| ロール)ダイ<br>North: 148847.123<br>Absolute Z: 2611.754<br>Absolute Z: 2611.754<br>View Di Viewpoint Controls(視点コント<br>Di ロール)アイコンボタンをクリック<br>Elevator ロール)アイコンボタンをクリック<br>10000.000<br>1000.000<br>1000.000<br>1000.000<br>1000.000<br>1000.000<br>1000.000<br>Sure Clapping Di<br>Stare O Deptit Controls(3次元視点コントロール)<br>Base Eli<br>ウィンドウを開きます。<br>100000000.000<br>Sun Elevation Angle<br>Sun Azimuth Angle<br>Close Help<br>Pitch -14 Distance<br>47 Pitch -14 Distance                                                                                                    |                 |                   |              | East:                                                                                                    | 331348.005                              |
| Absolute Z<br>Absolute Z<br>Abso                                                                          | ロール)ダイ          |                   |              | North:                                                                                                    | 148847.123                              |
| View Di       View point Controls(視点コント       ojection-Relative         Di       ロール)アイコンボタンをクリック       10000.000         Stereo Base Di       UC3次元表示用の3D Viewpoint       10000.000         Stereo Depti       Controls(3次元視点コントロール)       1000         Base Ei       ウインドウを開きます。       100000000.000         Sun Elevation Apple       100000000.000         Sun Elevation Apple       10000000.000         Sun Elevation Apple       100000000.000         Sun Elevation Apple       100000000.000         Sun Elevation Apple       100000000.000         Sun Azimuth Angle       180.000         Close       Help         Yew 2       Yew 2         Tool Ophtog       1000         47       Pitch       14                                                                                                    |                 |                   |              | Absolute Z:                                                                                                    | 2611.754                                |
| View Di       Viewpoint Controls(視点コント       0         Di       ロール)アイコンボタンをクリック       10000.000         Stereo Base Di       UC3次元表示用の3D Viewpoint       10000.000         Stereo Depti       Controls(3次元視点コントロール)       1.000         Base Eli       ウインドウを開きます。       1.000         Near Clipping Di       1.000       0.000         Sun Azimuth Angle       1.000       1.000         Close       Help       180.000         Y View 2       文字       Y         Tool       Ophnas       Help         47       Pitch       14       Distance                                                                                                    |                 |                   |              | Above Surface:                                                                                                    | 2611.754                                |
| View Diversional Controls (視点コント       0         Diversional Controls (視点コント       10000.000         Elevator       ロール)アイコンボタンをクリック         Stereo Base Diversional Controls (3次元視点コントロール)       1000         Base Eliversional Controls (3次元視点コントロール)       1000         Near Clipping Distance       1000000000000000000000000000000000000                                                                                                    |                 | <u> </u>          | <u> </u>     |                                                                                                    |                                         |
| Di<br>Elevator<br>Stereo Base Di<br>UC3次元表示用の3D Viewpoint<br>Stereo Depti<br>Controls(3次元視点コントロール)<br>Base Eli<br>ウインドウを開きます。<br>Near Clipping Distance<br>Far Clipping Distance<br>Close<br>Help<br>Y View 2<br>Tool Opthes<br>47 ♥ Pitch: -14 ♥ Distance<br>1000000000<br>Distance<br>Help<br>100000000000<br>Distance<br>Help<br>100000000000000000<br>Distance<br>Help<br>1000000000000000000000000000000000000                                                                                                    |                 | View Di           | Viewpoint    | Controls(視点コント                                                                                                    | ojection-Relative                       |
| Elevator     ロンパントロール)     1.000       Stereo Base Di     UC3次元表示用の3D Viewpoint     1000.000       Stereo Depti     Controls(3次元視点コントロール)     0.000       Base Eli     ウインドウを開きます。     1.000       Near Clipping Distance     1000000000000000000000000000000000000                                                                                                    |                 | Di                | □−川ノ)アイ      | コンボタンをクリック                                                                                                    | 10000.000                               |
| Stereo Base Di UCSX/L&A/H0/SD ViewpUnit 1000.000<br>Stereo Depti Controls(3次元視点コントロール) 1.000<br>Base El ウインドウを開きます。 1.000<br>Far Clipping Distance 1000000000.000<br>Sun Elevation Angle 50.000<br>Sun Azimutt Angle 180.000<br>Close Help 180.000<br>Close Help 10000000000<br>47 Pitch -14 Distance 10000000000                                                                                                    |                 | Elevatior         | ロ ルバ         | ヨリホック ビッ リック                                                                                                    | 1.000                                   |
| Stereo Deptr Controls(3次元視点コントロール)       1.000         Base El       ウィンドウを開きます。       0.000         Near Clipping Distance       1000000000.000         Sun Elevation Apple       50.000         Sun Azimuth Angle       180.000         Close       Help         Y       Y         Y       Y         <                                                                                                    |                 | Stereo Base Di    |              |                                                                                                    | 1000.000                                |
| District     0.0000       Near Clipping Distance     1.000       Far Clipping Distance     10000000000       Sun Elevation Angle     180.000       Close     Help       Pi     View 2       Tool Ophres     Help       147     Pitch       14     Distance                                                                                                    |                 | Stereo Deptr      | Controls(3   | 次元視点コントロール)                                                                                                    | 1.000                                   |
| Far Clipping Distance     100000000.000       Sun Elevation Apgle     50.000       Sun Azimuth Angle     180.000       Close     Help       Tool Ophres     Help       Image: Image:                                                                                                    |                 | Near Clipping Di  | ウィンドウを       | を開きます。                                                                                                    | 1.000                                   |
| Sun Elevation Angle:<br>Sun Azimuth Angle:<br>Close Help<br>Foll Ophres<br>Help<br>Foll Ophres<br>Foll Ophres<br>Foll Ophres<br>Foll Ophres                                                       |                 | Far Clipping Dist | ance         |                                                                                                    | 100000000000000000000000000000000000000 |
| Sun Azimuth Angle:<br>Close Help<br>Tool Ophese<br>47 Pitch -14 Distance 10000                                                                                                    |                 | Sun Elevation A   | Andle:       |                                                                                                    | 50.000                                  |
| Close Help<br>Close Help<br>Tool Ophoes<br>Help<br>P Pitch -14 Distance 10000                                                                                                    |                 | Sun Azimuth A     | Angle:       |                                                                                                    | 180.000                                 |
| Close Help<br>Tool Opheas Help<br>Help<br>Pitch: -14 Distance 10000                                                                                                    |                 |                   |              |                                                                                                    |                                         |
| View 2     Image: Constraint of the second second se                                                                                                    | <u></u>         |                   | Close        | ŀ                                                                                                    | Help                                    |
| Нер<br>Нер<br>Нер<br>Нер<br>Нер<br>Нер<br>Нер<br>Нер                                                                                                    | p 1 - View 2    |                   |              |                                                                                                    |                                         |
|                                                                                                    |                 |                   |              |                                                                                                    | Help                                    |
|                                                                                                    |                 | - Distance:       |              |                                                                                                    | 10000                                   |
|                                                                                                    | -14             | - Distance.       |              |                                                                                                    | 10000                                   |
|                                                                                                    |                 |                   |              |                                                                                                    |                                         |
|                                                                                                    |                 |                   |              |                                                                                                    |                                         |
|                                                                                                    |                 |                   |              |                                                                                                    |                                         |
|                                                                                                    |                 |                   |              |                                                                                                    | 447                                     |
|                                                                                                    | <del>SSS</del>  |                   | >>>          | $ \qquad \qquad \qquad \qquad \qquad \qquad \qquad \qquad \qquad \qquad \qquad \qquad \qquad \qquad \qquad \qquad \qquad \qquad \qquad$ | 44                                      |
|                                                                                                    |                 | $\sim$            | $\sim$       | $\rightarrow$                                                                                                    |                                         |
|                                                                                                    | $\rightarrow$   | >>>>              | > >          | $\rightarrow$                                                                                                    |                                         |
| $\times$ × × × × × × × × × × × × × × × × × × ×                                                                                                    |                 | $\rightarrow$     | $\sim$       | $\times$                                                                                                    | $\prec \prec$                           |
|                                                                                                    |                 | $\prec$           | $\sim$       | $\times$                                                                                                    | $\overline{}$                           |
| raw <1 Second                                                                                                    | trawr «1 Second |                   | $\checkmark$ | $\checkmark$                                                                                                    |                                         |

3D Perspective (3次元鳥瞰図) ウィ ンドウには空間データがワイヤフレー ム表示または面塗り表示されます。こ の図ではウィンドウ上部のWireframe View (ワイヤフレーム表示) アイコン ボタンが押されていることに注意して ください。

ワイヤフレームモード時、Perspective View (鳥瞰図表示) ウィンドウに は一番上のレイヤー (この例では EL-EVATION ドレープオブジェクト)の ワイヤフレームが表示されます。

## 3次元鳥瞰図ビューのコントロール

ステップ

- 3D Perspective View
   (3 次元鳥瞰図表示)
   ウィンドウのZoom
   (ズーム)ボタンとRedraw
   (再描画)ボタンをクリックします。
- ✓ 3D Perspective View (3) 次元鳥瞰図表示) ウィンドウ の他のコントロールの機能も 確認してください。

ワイヤフレームの描画や操作は短時間で行えるため、3D Perspective View (3次元鳥瞰図表示) ウィンドウのワイヤフレーム表示は視覚化効 果のプレビューには最適です。これに対し、複雑なドレープレイヤー群 の描画では処理時間が長くなります。したがって、ソリッド描画(面塗 り)は、ワイヤフレームによる表示の定義が済んでから行ってください。

3D Perspective View (3次元鳥瞰図表示) ウィンドウ上部に並んだアイ コンボタン群の中には、2次元表示処理のときからおなじみの Zoom (ズーム)、Redrdaw (再描画) コントロールがあります。また、別の地 表面オブジェクトやドレープオブジェクトを追加したり、3次元立体 モード (20ページを参照) に切り換えたり、3D Viewpoint Controls (3 次元視点コントロール) ウィンドウを開くこともできます。3D Viewpoint Controls (3次元視点コントロール)ウィンドウにはClose (閉 じる) ボタンがあることに注意してください。画面が込み合ってきた場 合にはそのウィンドウを閉じ、後で Viewpoint Controls (視点コント ロール) アイコンボタンで元に戻すことができます。3D Perspective View (3次元鳥瞰図表示) ウィンドウには必ず、対応する3D Viewpoint Controls (3次元視点コントロール) ウィンドウがあります。たくさん の3次元鳥瞰図表示ウィンドウを開くと、コントロールウィンドウと表 示ウィンドウの対応がわかりにくくなる場合があります。

Redraw (再描画)、Stop (停止) アイコン ボタンを使用すると、3次元描画処理を起 動したり停止できます。計算量が多くて処 理時間がかかる描画処理を途中で停止する 場合にも、このStop (停止) アイコンボタ Wireframe View (ワイヤフレーム表示) アイコンと Solid View (面塗り 表示) アイコンは、表示モードを切り換えます。 Solid View (面塗り表示) による描画は時間がかかりますので、希望する表示の定義が済んでからにす るのが良いでしょう。

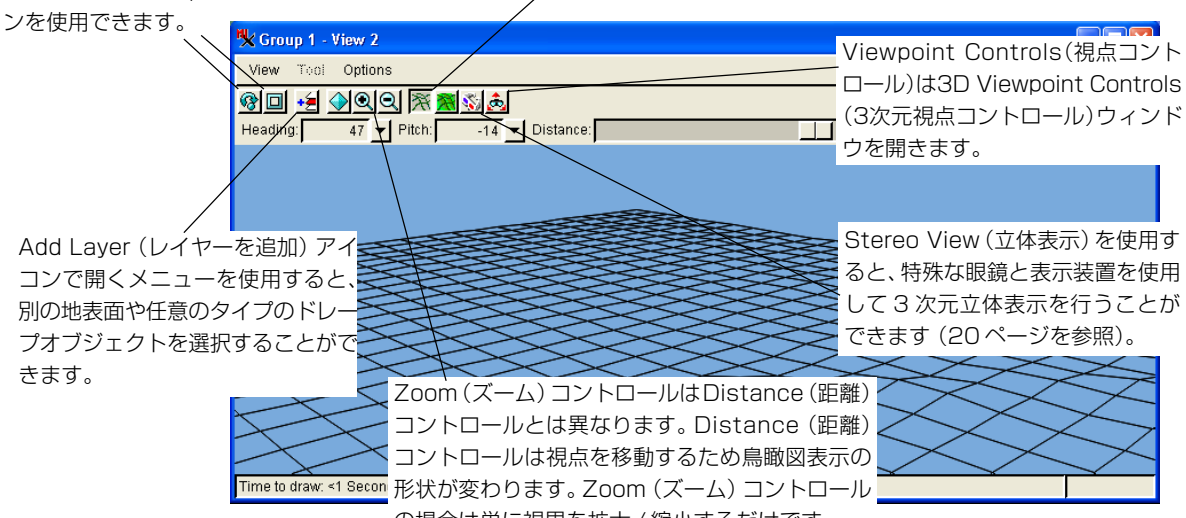

の場合は単に視界を拡大 / 縮小するだけです。

#### 回転と標高のコントロール

3D Viewpoint Controls (3次元視点コントロール) ウィンドウで最初に 学習するコントロールは、回転と標高に関するコントロールです。

Rotation (回転) コントロールはT字形のグラフィックから構成され、 ELEVATIONラスタオブジェクトの相対位置を示す範囲ボックスの周囲 でドラッグすることができます。マウスカーソルを回転コントロールの 位置に移動して範囲ボックスの周囲をドラッグしてください。ドラッグ 操作に連れて、3D Perspective View (3次元鳥瞰図表示) ウィンドウが 移動し、視点が変わるのがわかります。

Elevation (標高) コントロールも同様に動作します。こ のコントロールは半円弧上をスイングし、視点を、面 の真っ直ぐ上から、横の縁、真っ直ぐ下まで変えるこ とができます。

Center Object in View(オブジェクトを表示ウィンドウ の中心に位置決め)トグルが OFF になっている場合 は、このコントロールの動作が異なります(10ページ を参照)。

Rotation (回転) コントロールと同じものがPerspective View (鳥瞰図表示) ウィンドウではHeading (方向) コ ントロールとなっています。 ステップ

- ✓ Elevation (標高) コントロー ルを円弧に沿ってドラッグ し、ワイヤフレームに与える 効果を確認します。
- ✓ Rotation (回転) コントロー ルを範囲ボックスの周囲でド ラッグし、ワイヤフレームに 与える効果を確認します。

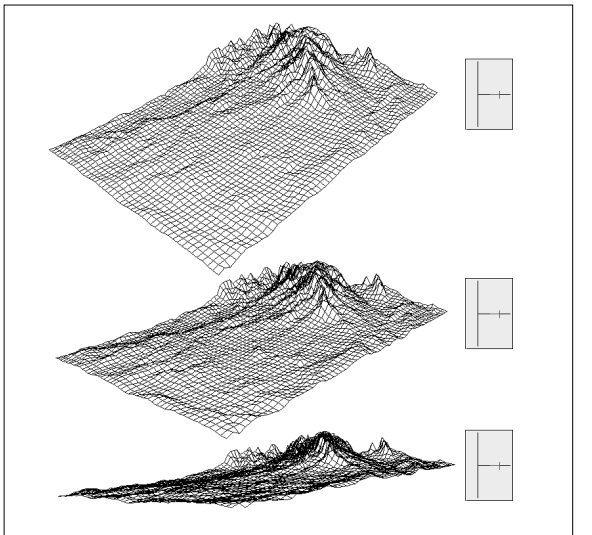

上:Elevation(標高)コントロールの3つの位置

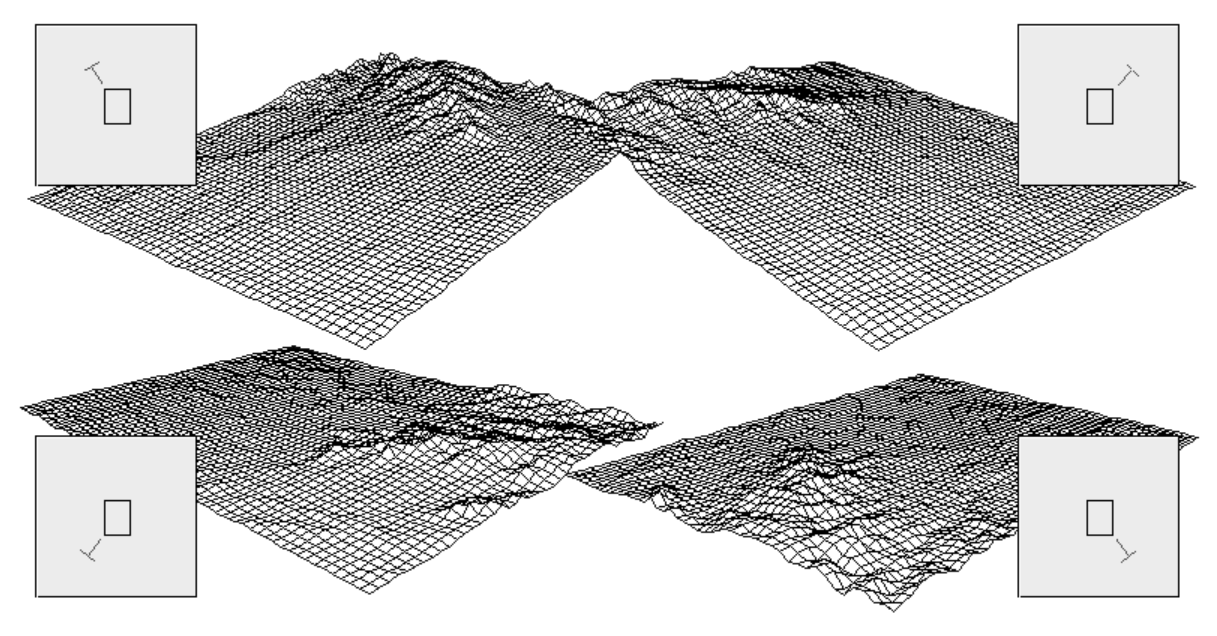

円内のコントロールを範囲ボックスの周囲でドラッグする

## 距離と標高スケール

ステップ

- ✓ Distance (距離) スライダを 調整し、ワイヤフレームに与 える効果を調べます。
- Elevation Scale (標高ス ケール)スライダを調整し、 ワイヤフレームに与える効果 を調べます。

Distance (距離) スライダと同じも のが Perspective View (鳥瞰図) ウィンドウにもあります。 3D Viewpoint Controls (3次元視点コントロール) ウィンドウの下側半 分にあるスライダを使用すると、鳥瞰図表示の距離と標高を制御する値 を変えることができます。距離の値が大きくなるほど視点が地表面から 遠くなり、小さくなるほど視点が地表面に近くなります。視点を画像の 範囲内にまで移動することもできますが、その場合は地表面の一部が視 界の外に出てしまいます。

Elevation Scale (標高スケール)値は、標高に対する乗数として作用し ます。スケール値が1の場合、地表面はそれほど変わりません。スケー ル値を大きくすると標高の変化が誇張されます。多くの突起や極端な変 化がある地表面では、スケール値を1より小さい値にして地表面の視覚

| View Direction:         | 45.000 | -14.381 | Projection-Relative |
|-------------------------|--------|---------|---------------------|
| Distance:               |        |         | 10000.000           |
| Elevation Scale:        |        |         | 1.000               |
| Stereo Base Distance:   |        |         | 1000.000            |
| Stereo Depth Scale:     |        |         | 1.000               |
| Base Elevation:         |        |         | 0.000               |
| Near Clipping Distance: |        |         | 1.000               |
| Far Clipping Distance:  |        |         | 1000000000.000      |
| Sun Elevation Angle:    |        |         | 50.000              |
| Sun Azimuth Angle:      |        |         | 180.000             |

的な変化を小さくすることもでき ます。また、対応する数値フィール ドに別の値を直接入力してスライ ダの値を変更することもできます。 したがって、スライダを稼動範囲 の端まで移動すると、新しい値を 入力するよりもさらに大きな(ま たは小さな)値にすることができ ます。

備考: Stereo (立体) スライダについ ては20ページで説明します。他のス ライダについては本書では説明しませ ん(リファレンスマニュアルを参照)。

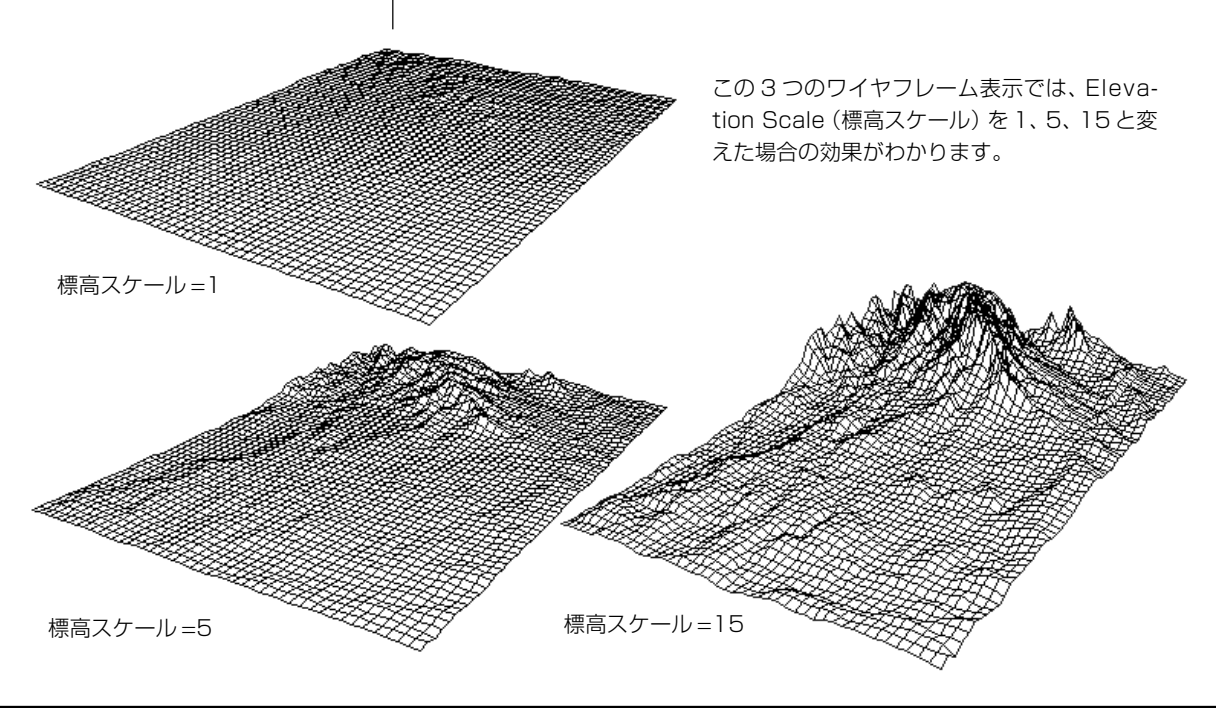

## ワイヤフレームのサンプリング

表示されるワイヤフレームの密度は、ワイヤフレームのサンプリング値 によって決まります。Crow Butteの ELEVATION 地表面レイヤーのデ フォルトのサンプリングレートは22になっています。したがって、ワ イヤフレームに含まれる線はELEVATIONラスタオブジェクトの22行ご と、22 列ごとの値から求められます。

ワイヤフレーム内により多くの線が表示されるようにするには、サンプ リング値をより小さい数にします。より粗い網目にするにはサンプリン グ値を大きくします。

網目が密になるほど地表面の詳細がわかりやすくなり、網目が粗くなる と地表面の局部的な詳細がよくわかりません。ただし、網

目を密にするとコンピュータ処理の負荷が大きくなりま すので、密なワイヤフレームの場合には(マシンの速度や 性能にもよりますが)スケールや視点を変えるためにコン トロールを操作したときに画面の動きがスムースでなく なったり遅くなることがあります。

ワイヤフレームのサンプリングレートを変更する場合は 必ず地表面レイヤーコントロールを使用してください。ド レープレイヤーのワイヤフレームでは、地表面レイヤーと 同じサンプリングレートが使用されます。

- ステップ
  - レイヤーリストで地表面 ※
     レイヤーのオブジェクト
     のアイコンをクリックします。
  - ✓ Surface Layer Display Controls (地表面レイヤー表 示コントロール) ウィンドウ のWireframe Sampling (ワ イヤフレームのサンプリン グ) の値を変更して [OK] を クリックします。

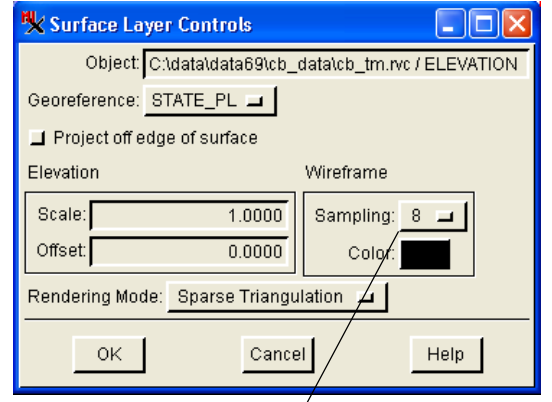

表示される網目の密度を変えるには、 Surface Layer Display Controls (地表面レイヤー表示コントロール) ウィンドウのWireframe Sampling (ワイヤフレームのサンプリング)の 値を変更します。

Wireframe Sampling(ワイヤフレームの サンプリング)の値を小さくすると、地表 面の局部的な詳細を見ることができます。

Wireframe Sampling = 8の 場合の Crow Butte の標高を 示す網目。

> Wireframe Sampling =22 の場合のCrow Butte の標高を示す網目。

## Perspective(鳥瞰図)トグルとCenter Object(オブジェクトを中心に位置決め)トグル

Perspective Projection (鳥瞰図投 影) トグルは、平行モードと鳥瞰図 モードを切り換えます。 鳥瞰図表示は、遠近法投影により描画すると深さや距離がより自然に見 えます。鳥瞰図投影では、平行線は地平線上の消点に収束します。表示

Center Object in View 2 3D Viewpoint Controls

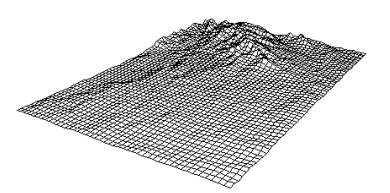

Perspective Projection(鳥瞰図投影)の場合は、 平行線が消点に向かって収束します。

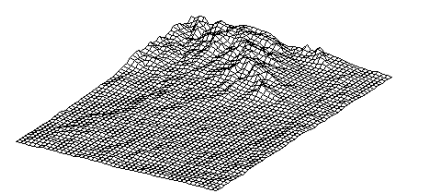

Parallel Projection(平行投影)の場合は画像内の あらゆる部分で平行線が常に平行になります。

ステップ

- ✓ Perspective Projection(鳥 瞰図投影)トグルをOFFにし てONに戻し、ワイヤフレーム に与える影響を確認します。
- Center Object in View(オブ ジェクトを表示ウィンドウの 中心に位置決め)トグルをOFF にします。
- シフトキーを押したまま、視 点ツールをドラッグしたり回 転させます。

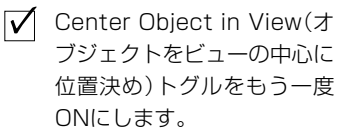

Center Object in View (オブジェクトを表示ウィン ドウの中心に位置決め)トグルが OFF の場合は、視点 ツールを任意の方向にスライドでき、シフトキーを押し ながらドラッグするとその場で回転させることができま す。 処理では3次元表示用に平行投影を選択することもでき、この場合は地表面が平行投影で描画されますので、平行線は文字通り平行になり、 収束することはありません。Perspective (鳥瞰 図)表示とParallel(平行)表示の切り換えには、

3D Viewpoint Controls (3次元視点コントロール) ウィンドウのPerspective Projection (鳥瞰図投影) トグルを使用します。

回転ツールや標高ツールのモードはCenter Object in View(オ ブジェクトを表示ウィンドウの中心に位置決め)トグルに よって決まります。このトグルがONになっている場合、3次 元オブジェクトが 3D Perspective View (3次元鳥瞰図表示) ウィンドウの中心に置かれたまま、ツールが固定された中心 点の周囲を回転します。このトグルがOFFの場合は、ツール を任意の方向にスライドさせることができます。Center Object in ViewトグルがOFFの場合は、視点が地表面の範囲 の外に出てしまいウィンドウに何も表示されなくなってしま うことがありますので、注意してください。(Center Object in Viewトグルを押せば、いつでも、見失った地表面を元に戻す ことができます。)

Center Object in ViewトグルがOFFの場合、視点ツールを動かすには、 通常のドラッグにより位置を変える方法と、シフトキーを押しながらド ラッグしてその場で回転させる方法の2つがあります。

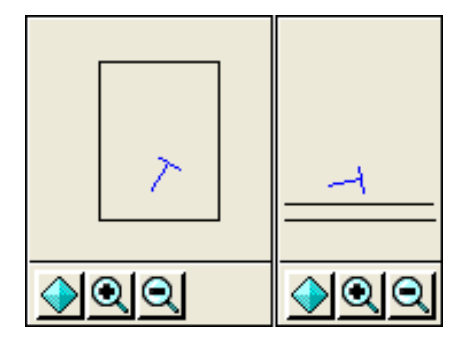

## 面塗り表示のドレープレイヤー

ここまでの練習問題ではワイヤフレーム表示だけを使用してきました。 ワイヤフレーム表示では、一番上のドレープレイヤーがワイヤフレーム に使用されます(ワイヤフレームの3次元形状とサンプリングレートは 地表面レイヤーと同じになり、ワイヤフレームの色は一番上のドレープ レイヤーと同じになります)。

視点ツール、標高ツール、縮尺ツールを使用してワイヤフレーム表示を 調整し、3D Perspective View(3 次元鳥瞰図表示ウィンドウ)の Solid View(面塗り表示)アイコンボタンをクリックします。Perspective View(鳥瞰図表示)ウィンドウに面塗り地表面が描画されます。

最高の処理速度を持つコンピュータでない限り、複雑なマルチレイヤー ドレープオブジェクトの面塗り描画には、何秒間かかかります。このた め、プログラムは、ユーザが視点コントロールのいずれかを調整すると 必ず、面塗り表示モードからワイヤフレームモードに自動的に戻りま す。面塗り表示の中のスライダか視点ツールをクリックすると直ちにプ ログラムがワイヤフレームモードに戻ります。調整が済んで Perspective View (鳥瞰図表示)ウィンドウの Redraw (再描画) アイコ ンボタンをクリックすると、面塗り表示が再描画されます。

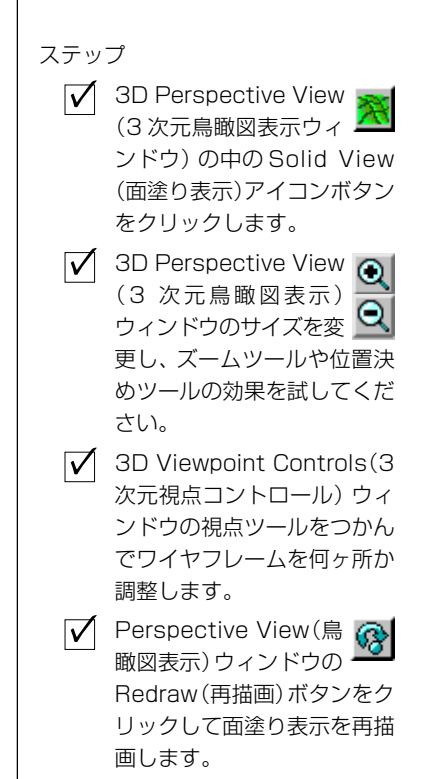

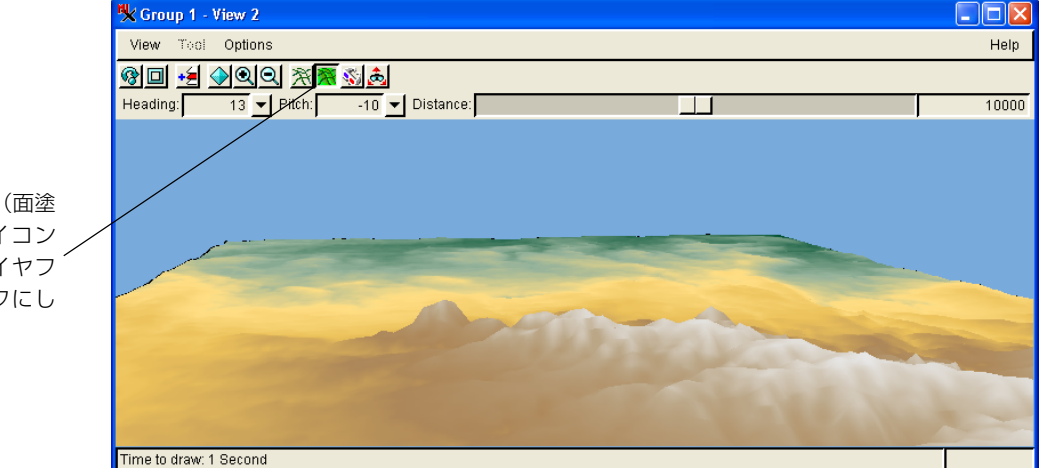

#### 地表面とドレープの両方に ELEVATION ラスタが使用されています。

Solid View (面塗 り表示) アイコン ボタンはワイヤフ レームをオフにし ます。

### 地表レベルの表示

ステップ

- ✓ CB\_TM / ELEVATION ドレープ ラスタを削除します。
- ✓ CB\_COMP / \_8\_BIT をド レープラスタとして追加 します。
- Center Object in View (オ ブジェクトを表示ウィンドウ の中心に位置決め)トグルを OFF にします。
- ✓ 視点ツールを使用して、画像 内の地表レベルに近い場所に 移動します。

Center Object in View (オブジェ クトを表示ウィンドウの中心に位置決 め)トグルをOFFにした状態では、視 点の位置を地表近くに調整して画像内 を動き回ることができます。 ここまでの練習問題で示したように、3D Perspective (3次元鳥瞰図) 処 理を使用すると、大きい画像や地表面の全範囲を見ることができます が、この処理では、局部的な地表レベルの表示を拡大することもできま す。もちろん、拡大表示の忠実度は、ドレープオブジェクトとして使用 される画像の解像度によって制約されますが、この効果を使えば、地表 レベルの表示の大体の感じがわかります。

レイヤーリストから ELEVATION ドレープオブジェクトを削除し (ELEVATION 地表面レイヤーはそのまま)、CB\_COMP プロジェクトファ イルから新しいドレープオブジェクト \_8\_BIT を追加します。Center Object in View (オブジェクトを表示ウィンドウの中心に位置決め)ト グルボタンを OFF にし、視点ツールを使用して、画像内の地表に近い 場所に移動します。また、Center Object in View トグルを OFF にした 状態でシフトキーを押しながらマウスをドラッグすると、視点ツールを 回転させることができます。

また、Center Object in View (オブジェクトを表示ウィンドウの中心に 位置決め)トグルボタンを OFFにし、左図のような値を入力して表示 を描画してみてください(図の値を入力するだけでなく視点ツールの調 整が必要な場合もあります)。

| K Group 1 - View 2 3D Viewpoint Controls         |     |               |                           |
|--------------------------------------------------|-----|---------------|---------------------------|
| 🛛 Perspective Projection 🔄 Center Object in View |     |               |                           |
|                                                  |     | Viewer Positi | on                        |
|                                                  | /   | Ea            | st: 340273.596            |
|                                                  |     | Nor           | th: 157235.186            |
|                                                  | -   | Absolute      | Z: 328.746                |
|                                                  |     | Above Surfac  | ce: 128.212               |
| <u> </u>                                         | ହାର |               |                           |
| View Direction                                   | τ.  | 216.870       | 0.000 Projection-Relative |
| Distance                                         | 90  |               | 10000.000                 |
| Elevation Scale                                  | e:  |               | 3.581                     |
| Stereo Base Distance                             | 91  |               | 1000.000                  |
| Stereo Depth Scale                               | 80  |               | 1.000                     |
| Base Elevation                                   | 10  |               | 0.000                     |
| Near Clipping Distance                           |     |               | 1.000                     |
| Far Clipping Distance                            | 90  |               | 100000000.000             |
| Sun Elevation Angle                              | 80  |               | 50.000                    |
| Sun Azimuth Angle                                | 90  |               | 180.000                   |
| Clos                                             | е   |               | Help                      |

Center Object in View(オブジェクトを表示ウィンドウの中心に位置決め)トグルボタンを OFF にし、視点コントロールを使用して風景の中の地表近くの位置に移動します。

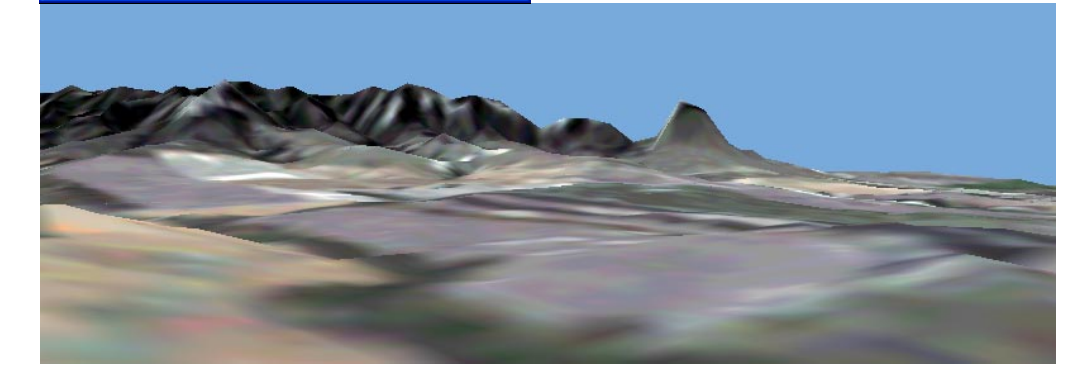

ベクタレイヤー

2次元ベクタオブジェクトを、地表面オブジェクト の上に重ねるドレープ(被覆面)レイヤーとして 使用することができます。(3次元ベクタオブジェ クトの表示方法については、14ページの練習問題 で説明します。) この処理では、地表面上にベク タによる線を描画します。ラスタドレープレイ ヤーがベクタの下にある場合は、たとえばベクタ による水路の線が地表面の排水路に対応し、道路 が地表面の等高線に対応します。

この練習問題では、CB\_TMのELEVATION ラスタオブジェクトは地表面 としてそのまま残し、\_8\_BIT ドレープレイヤーは隠します。さらに CB\_DLGプロジェクトファイルのHYDROLOGYとROADSをドレープオ ブジェクトとして追加します。ワイヤフレームモードで視点ツールを使 用して表示の位置を調整し、3D Perspective View(3次元鳥瞰図表示) ウィンドウのSolid View (面塗り表示) アイコンボタンをクリックして ベクタを描画します。

ラスタドレープレイヤーの上にベクタレイヤーを置くとベクタが画像 表面に残り、さらに面白い効果が得られます。ここで、\_8\_BITラスタオ ブジェクトを表示してください。Solid View (面塗り表示) アイコンボ タンがまだ押されてたままになっているため、レイヤーを表示すると直 ちに表示が再描画されます。今度は、ベクタレイヤーがラスタ画像上に プロットされて表示されます。

線の色を選択するには、Group Controls (グループコントロール)ウィン ドウの各レイヤーを選択します。

ステップ

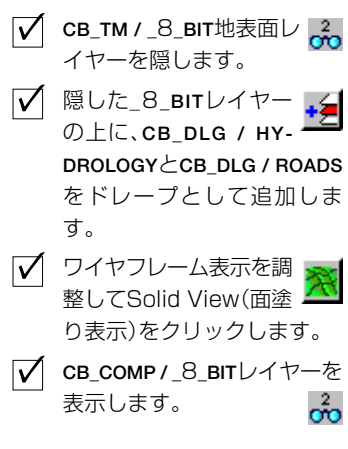

局所的な変化があると線が正しく重ならず 所々で途切れた線になりますので、これを防ぐ ためにベクタオブジェクト用の小さいオフ セット値を選択して線要素を地表面から2、3 フィート上に浮かせる方法については、17 ページの練習問題で説明します。

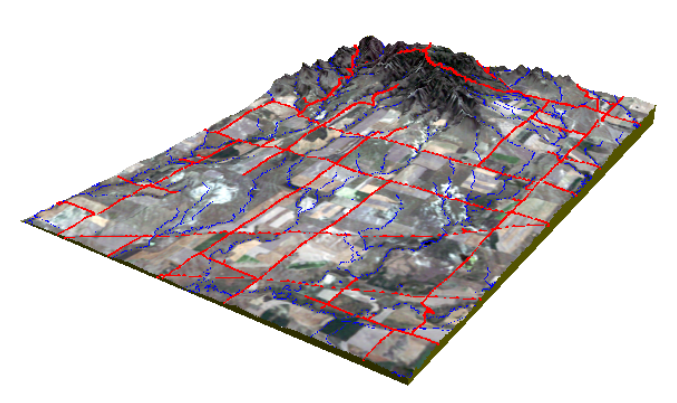

## 3次元のライン要素とポリゴン要素

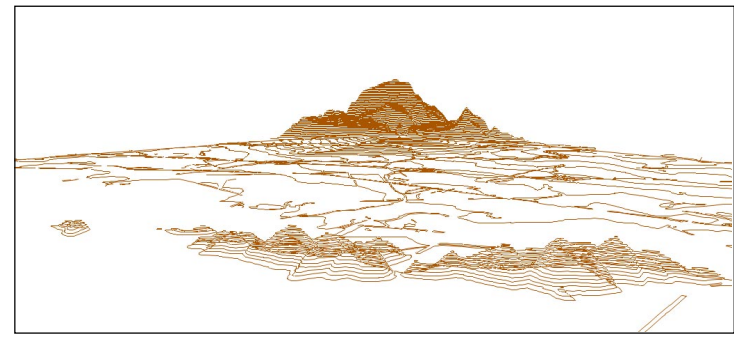

各要素にZ座標の値を含むベクタオブ ジェクトは、ほかに何もなくても3次元 で表示することができます(ただしこれ を地表面オブジェクトとして使用するこ とはできません)。この処理では、ベクタ のZ座標値を標高に使用し、他の地表面 オブジェクトとは別にオブジェクトを3 次元で描画します。

ニューアークの地図区画の3次元標 高コンター この例では、サンフランシスコ地域の ニューアークという地図区画の地勢標高コンターを表示します。

ステップ

- 前の練習問題のすべてのレイ ヤーを削除します。
- ✓ SFDATA コレクションか
   ら NEWARK/HYPSOGRA PHY を追加します。
- ✓「ワイヤフレーム」表示はラス タオブジェクトを地表面とし て使用した場合のような規則 的な網目ではないことに注意 してください。
- 視点ツールを使用して地勢測 量オブジェクトを操作します。

✓ Solid View (面塗り表示)をクリックした場合、描画される表示はラインスタイルを除いて基本的に同じであることに注意してください。

まず、前の練習問題で使用した地表面レイヤーとドレープレイヤーをす べて削除します。続いて、Add Layer (レイヤーを追加) アイコンボタン をクリックし、SF\_DATA データコレクションの中の NEWARK プロジェ クトファイルから1つの3次元ベクタオブジェクト HYPSOGRAPHYを追 加します。ただし、このような処理では3次元ベクタオブジェクトが地 表面ではなくベクタレイヤーとして処理されるため、地表面オブジェク トの場合のようなワイヤフレームにならず、また3次元ベクタレイヤー は地表面オブジェクトのように自身のラスタまたはベクタのドレープ レイヤーを受け付けないことに注意してください。

地表面オブジェクトとワイヤフレーム表示がないため、3次元ベクタオ ブジェクト NEWARK / HYPSOGRAPHY は、3D Perspective View (3次元 鳥瞰図表示) ウィンドウに直ちに描画されます。同じ理由で、3次元ベ クタオブジェクトを表示するときにSolid View (面塗り表示) アイコン ボタンが表示モードに対して有効なのは、選択されたラインスタイルを 描画する場合に限られます。

HYPSOGRAPHYオブジェクトの操作には、視点ツールを使用します。このオブジェクトは複雑なベクタオブジェクトであるため、単純なワイヤフレーム表示の場合よりも多少長い時間がかかります。

#### 3次元のポイント要素

3次元のポイント要素だけを含む3次元ベクタオブジェクトを選択する ことができます。調査で集められた3次元座標群などの3次元ポイント 要素が地形表面の視覚化に役立つ場合や、3次元のポイントが他の値を 示す場合があります。たとえば、x、y座標が地図上の座標を示し、zの 値が標高ではなく他の何らかの空間変数を示す場合があります。このよ うな空間変数としては、彩度レベル、人工遺物の数、信号強度など、そ の変数自身を空間的に視覚化するとメリットが得られる変数であれば 何でも構いません。

この練習問題では、SANMATEO データコレクションを使用し、 SANMATEO / GEOLMAPを背景のレイヤーとして追加し、QUAKEプロジェ クトファイルのMAGNITUDEオブジェクトを3次元ベクタとして追加し ます。このオブジェクトの3次元のポイントは、サンフランシスコ地域 の多くの場所で記録された地震のマグニチュードを示します。

この例のように、3次元のポイントデータは、表示処理で表示したり、 地表面近似処理で操作して地表面ラスタオブジェクトを生成すること ができます。また3次元のポイントデータの中には、TINオブジェクト として表示したり操作するのに適するものもあります。もちろん、3次 元のポイントから連続した面を生成することは、関数的な性質があるこ とを意味しますが、さまざまな調査変数で同様な性質があるわけではあ りません。

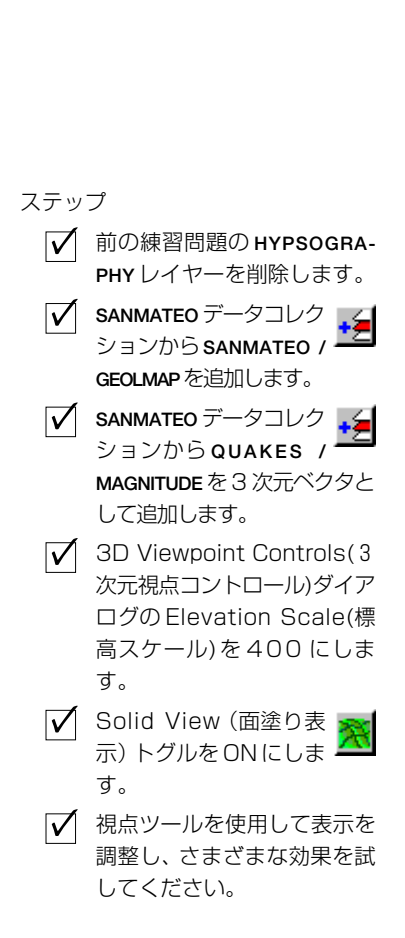

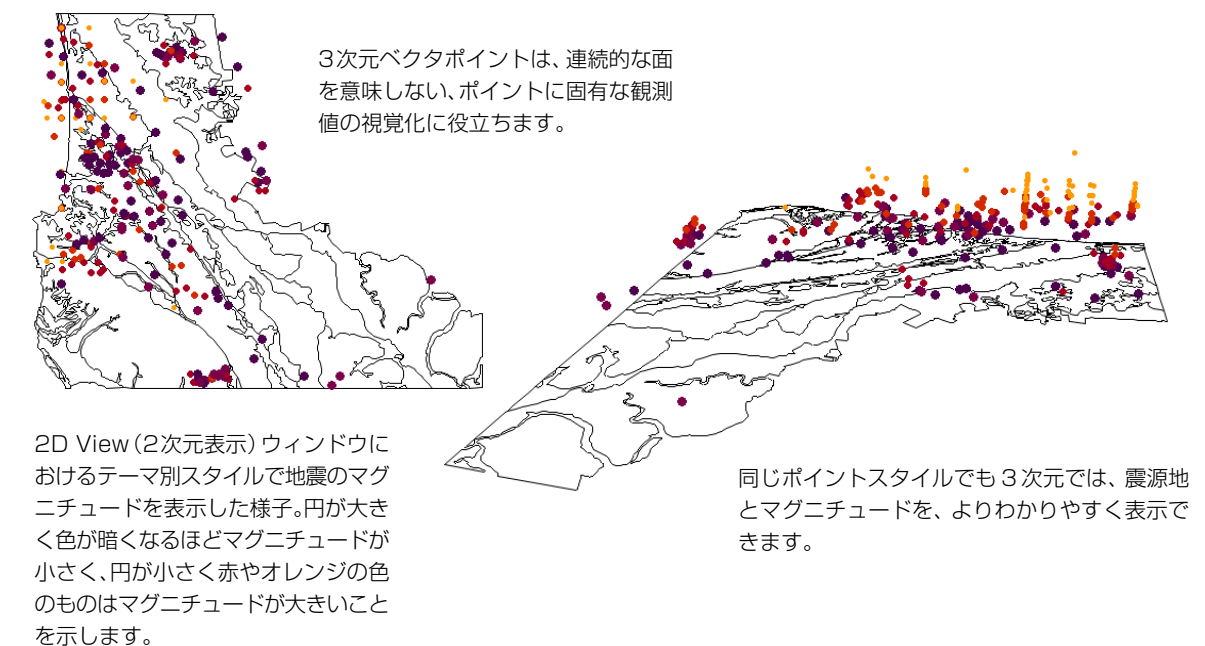

#### TIN レイヤー

ステップ

- レイヤーリストをクリア
   し、SF\_DATA / TINLITE /
   TINLITEをTINオブジェクトとして追加します。
- レイヤーリストの中の TIN オブジェクトをク
   リックし、ノード、エッジ、三 角形、等高線のスタイルオプ
   ションを選択します。
- ✓ Solid View (面塗り表示)アイコンボタンをク リックして、現在のスタイル 設定による効果を確認してください。

Display Controls (表示コントロール)ウィンドウのタブの付いたパネル 群に、さまざまなスタイルコントロー ルがあります。

| K TIN Layer Controls                                |  |  |  |
|-----------------------------------------------------|--|--|--|
| Object Nodes Edges Triangles Contours               |  |  |  |
| Object C.\data\data69\sf_data\tinlite.rvc / TINlite |  |  |  |
| Styles                                              |  |  |  |
| Georeference: UTMdlg 🖃 📕 Warp to Model              |  |  |  |
| Scale Range Visible: to                             |  |  |  |
| Z Offset: 0.0000 Wireframe Color:                   |  |  |  |
|                                                     |  |  |  |
|                                                     |  |  |  |
| OK Cancel Help                                      |  |  |  |

TIN オブジェクトは、3 次元ベクタオブジェクトと同様に3 次元レイ ヤーとして表示できますが、地表面オブジェクトとしては使用されませ ん。(TIN オブジェクトを地表面オブジェクトとして使用できるよう、 表示処理が改良される予定です)。したがって、TIN オブジェクトを3 次元で表示するには、Add Surface(地表面を追加)アイコンボタンでは なく、Add Layer (レイヤーを追加)またはAdd TIN (TINを追加)アイ コンボタンを使用して TIN オブジェクトを追加します。

Add Layer (レイヤーを追加) アイコンボタンをクリックして SFDATA コレクションの中の TINLITE プロジェクトファイルから TINLITE オブ ジェクトを選択します。TINは地表面でなくレイヤーとして扱われるた め、選択操作を行うと直ちに、Wireframe View (ワイヤフレーム表示) 用の 3D Perspective View (3 次元鳥瞰図表示) ウィンドウに TIN が描 画されます。TIN Object Display Controls (TIN オブジェクト表示コン トロール) ダイアログを開き、ノード、エッジ、三角形、等高線の描画 スタイルを設定します。

三角形の描画スタイルを塗りつぶしに設定できることに注意してくだ

さい。ワイヤフレーム表示では隠れている線が網目の穴から 透けて見え、視覚的にわかりにくくなりますが、塗りつぶしを 使用するとこれを防ぐことができます。

Contours (等高線) タブを使用すると、主な等高線用に第1の 間隔を選択し、副次的な等高線用に第2の間隔を選択すること ができます。

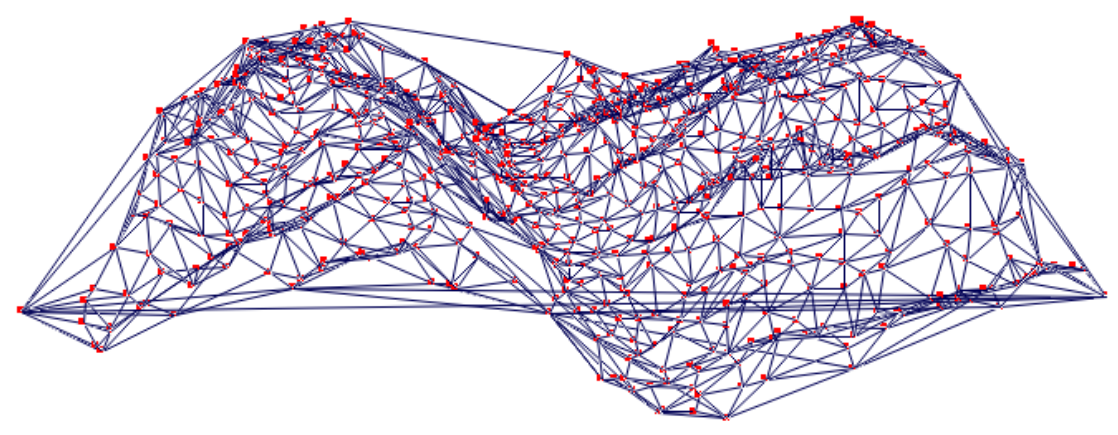

SFDATA / TINLITE プロジェクトファイルの TINLITE

## 浮動レイヤー

Display (表示) 処理の3次元鳥瞰図機能では、複数の地表面と 複数のレイヤーを重ねて使用し複雑な表示を作成できます。 この練習問題と次の2つの練習問題では、複雑な3次元の視覚 化を行うための基本的な技法を紹介します。

浮動レイヤーは地表面レイヤーの3次元形状を使いますが、 選択されたオフセット値を使用して描画されるため、地表面 レイヤーより上(下の場合もあり)にあるように表示されま す。

話を簡単にするため、それぞれが異なるオフセット値を持つ 3つのドレープレイヤーを選択し、地表面ラスタは選択しません。ドレープレイヤーは鳥瞰図では平面として表示されます。 Add Laver (レイヤーを追加) アイコンボタンを使用して

CB\_TM プロジェクトファイルから ELEVATION、BLUE、RED を選択しま す。前の画面に戻ると、単独の平面的なワイヤフレームが表示されま す。

ワイヤフレームを分離して上の2つのレイヤーを「浮かせる」には、 BLUE と RED の zオフセット値を変更します (ELEVATION の zオフセッ トはゼロのままにしておきます)。各オブジェクトごとに Raster Layer Display Controls (ラスタレイヤー表示コントロール)ウィンドウを開 き、BLUE レイヤーのZ Offset (Zオフセット)フィールドに値1000を入 力し、RED レイヤーのZ Offset (Zオフセット)フィールドに値2000を 入力します。今度は、ワイヤフレーム表示の3つのレイヤーが分離され た状態で上下に重ねて表示されます。各レイヤーの間隔を調整するに は、それぞれのzオフセット値を変更するか、3D Viewpoint Controls (3 次元視点コントロール)ダイアログの Elevation Scale Slider (標高ス ケールスライダ)を変更します。

| K Raste                              | r Layer Co | ntrols  |             |          |  |
|--------------------------------------|------------|---------|-------------|----------|--|
| Object                               | Options    | DataTip | Legend      |          |  |
| Relief Shading Preferred for 1X zoom |            |         |             |          |  |
| Transparency: 0                      |            |         |             |          |  |
| Null Cells Transparent               |            |         |             |          |  |
| Z Offset: / TODOLODDO                |            |         |             |          |  |
| 🕱 Sho                                | w Pedestal |         |             |          |  |
| Texture                              | Filter:    | МірМар  | Anisotropic | -        |  |
| Opt                                  | ions(オフ    | プション)   | タブ内で、       | Z Offset |  |
| _ (z才                                | フセット       | )の値を変   | ぞえること       | により、浮    |  |
| _<br>動レ                              | イヤーの       | 間隔を調    | 整します。       |          |  |
|                                      |            |         |             |          |  |

ステップ

- ✓ レイヤーリストをクリア し、CB\_TM / ELAVATION,
   BLUE, REDをドレープラスタと して追加します(地表面ラスタ は追加しません)。
   ✓ BLUEに対応するRaster Layer Display Controls(ラスタレイ ヤー表示コントロール)ダイア ログを開き、Options(オブショ ン)タブのZ Offset(Zオフセッ
- 同様にREDのZ Offset(zオフ セット)の値を2000に変更 します。

ト)を1000に変更します。

 Elevation Scale Slider(標 高スケールスライダ)を使用 してオブジェクト間の間隔を 調整します。

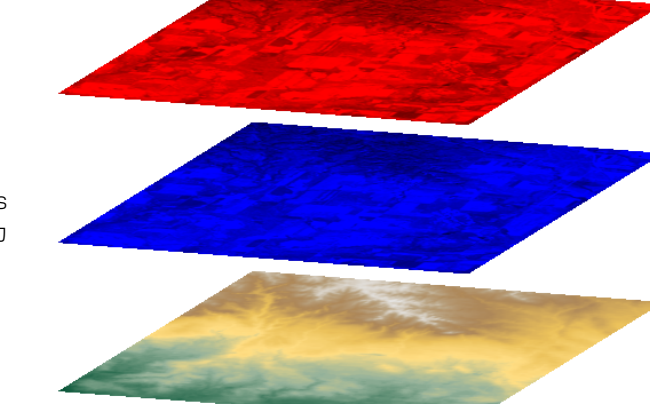

この図に示す平行表示では、Edit Colors (色を編集)を使用して各レイヤーのカ ラーマップが変更されています。

✓ Solid View (面塗り表示)をクリックして結果

を描画します。

#### 浮動レイヤーを伴う地表面ラスタ

ることができます。したがって、異なるオフセット値を試しながら、1 つの地表面ラスタの上(または下)にサポートされる複数の浮動レイ ヤーが存在するような複雑な積層表示を作成することができます。 この練習問題では、CB TM プロジェクトファイルから ELEVATION ラス タオブジェクトを地表面ラスタとして追加します。さらに、これらのオ ステップ ブジェクトをドレープレイヤーとして追加します。 ✓ レイヤーリストをクリア U, CB\_TM / ELEVATION CB\_TM / BLUE を地表面ラスタとして追加し ます。 CB COMP / 8 BIT BLUE, \_8\_BIT, ROAD, **CB\_DLG / HYDROLOGY** HYDROLOGY をドレープ CD DLG / ROADS オブジェクトとして追加しま す。 各レイヤーのレイヤー表示コントロールを開き、Z Offset (Zオフセッ ✓ 指定するZ Offset (zオフ) ト)の値を次のように変更します。 セット) 値を設定します。 Z offset = 0CB\_TM / BLUE Perspective Projection Z offset = 1000(鳥瞰図投影)トグルを OFF CB\_COMP / \_8\_BIT にします。 Z offset = 2000CB DLG / HYDROLOGY ✓ Elevation Scale (標高ス) Z offset = 2000CD\_DLG / ROADS ケール) スライダを使用して オブジェクト間の間隔を調整 ROADSとHYDROLOGYのzオフセット値は同じであるため、同じ平面に します。 浮かせて表示されることに注意してください。

1つの地表面ラスタの上に任意の数のドレープオブジェクトがあっても よいのと同様に、各ドレープオブジェクトにもzオフセット値を設定す

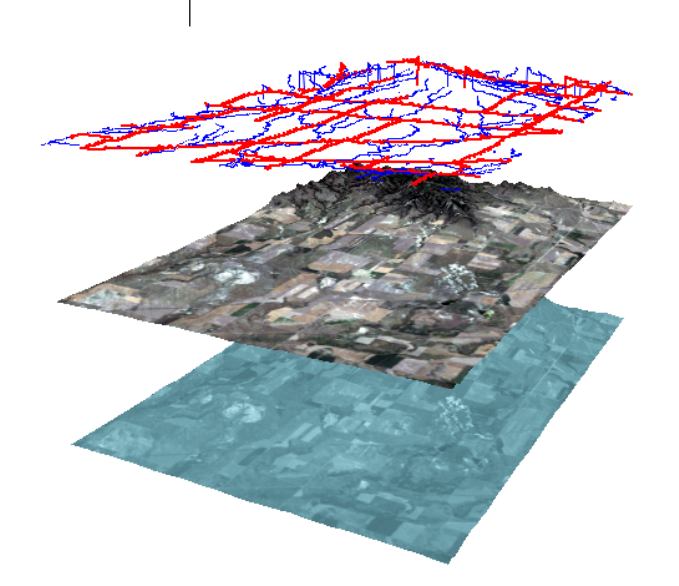

1 つの地表面オブジェクト (CB\_TM / ELEVATION)によ り、その上に表示されるすべ てのドレープオブジェクトの 形状が決まります。

ドレープオブジェクトCB\_TM /BLUEが選択され、Edit Palette (パレットを編集)を使 用して青の階調で表示されて います。

Page 18

# 複数の地表面オブジェクトとドレープオブジェクト

表示処理では、複数の地表面オブジェクトを使用することができます。 したがって、同じ場所の異なるソースから抽出された標高地表面を表示 したり比較することができます。TNTmipsでステレオ航空写真から作 成されたDEMとUSGS標高ラスタを比較することもできます。重なっ ている各地表面レイヤーは、自分より下にある地表面レイヤーの影響を 受けません。

複数の地表面オブジェクトを使用する場合は、「レイヤーオブジェクト は常に、それより下に位置する最も近い地表面オブジェクトから3次元 形状を取り込む」ということを忘れないでください。したがって、新し い地表面オブジェクトをリストに挿入すると、リスト内でそれより下に 位置する地表面オブジェクトの影響はすべて「無効に」なります。オフ セット値は、その上に乗っているオブジェクト全体に適用されます。こ の練習問題の場合、RED オブジェクトは対応する地表面レイヤー DISTANCE とともに浮いているためオフセットは必要ありません。

レイヤーリストを作成し、(下から上に)次の順にオブジェクトを追加 します (Group Controls (グループコントロール) ウィンドウではレイ ヤーリストの表示順が逆になります):

surface : CB\_TM / ELEVATION layer : CB\_CONP / \_8\_BIT surface : CB\_DIST / DISTANCE offset = 1500 layer : CB\_TM /RED layer : CB\_DLG /HYDROLOGY offset = 800

さらに複雑になりますが、HYDROLOGYレイヤーのZ Offset (Zオフセット)の値を 800 に変更します。

ステップ

- レイヤーリストを クリアし、テキスト
   で指定された地表面オブジェ クトとレイヤーオブジェクト
   を、リストされる順序に追加 します。
- ✓ DISTANCE レイヤーのZ Offset (Zオフセット)の値を 1500に設定します。
- ✔ HYDROLOGY レイヤーのZ Offset (Zオフセット)の値 を800に設定します。

ELEVATION 地表面ラスタによって、 \_8\_BIT コンポジットドレープの形状 が決まります。さらに、DISTANCEラス タが介在して RED ドレープラスタと HYDROLOGY ドレープベクタオブジェ クトの形状が決まります。

DISTANCE 地表面レイヤーが、どのよう に ELEVATION ラスタオブジェクトの影 響を無効にし、R E D レイヤーと HYDROLOGY レイヤー用の3次元地表面 とオフセットベース値を定義している のかを確認してください。

DISTANCE 地表面オブジェクトは、ラ スタのセル値が最も近い水路地形まで の距離を示すような関数面です。

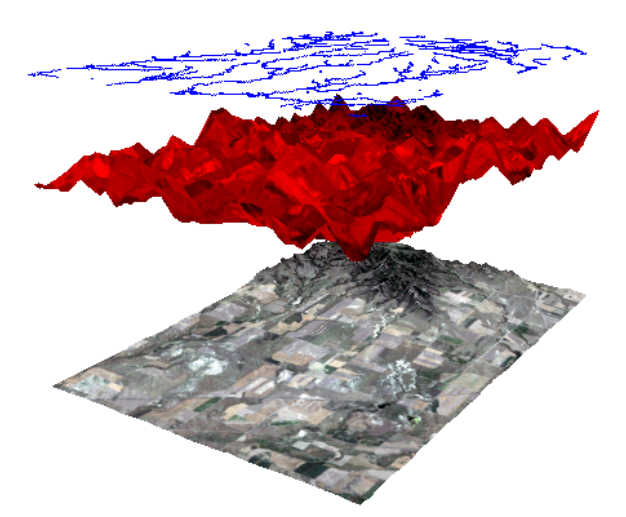

## 3次元立体視

立体写真眼鏡で見ると3次元立 体視が可能な赤と青のワイヤフ レームのペア。

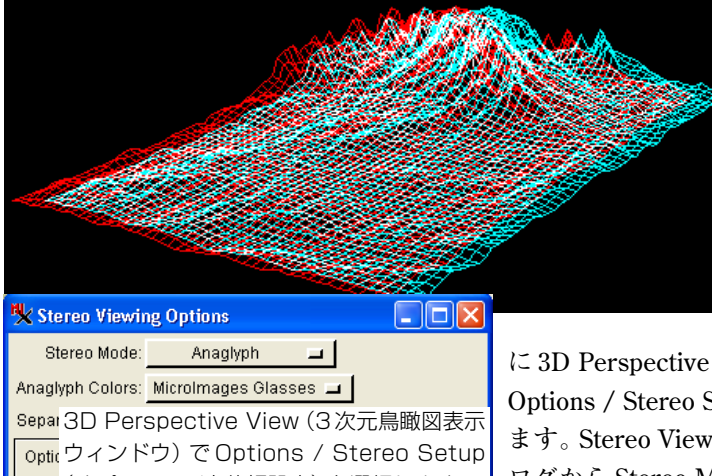

表示処理では、3次元オブジェクトの立体表示もサポートしています。 3次元立体表示では別の仕掛けが必要です。この仕掛けには、特殊な表

示用ハードウェアや電子シャッター式 眼鏡のように高度なものもありますし、 鏡を使用した表示フード、3次元映画に 使用される2色立体写真眼鏡などのよ うに簡単なものもあります。

この練習問題では、TNTliteCD キット に付属の2色立体写真眼鏡があること を前提とします。CB TM / ELEVATION を 地表面オブジェクトとして選択し、さら

に 3D Perspective View (3 次元鳥瞰図表示) ウィンドウから Options / Stereo Setup (オプション/立体視設定) を選択し ます。Stereo Viewing Options (立体表示オプション) ダイア ログから Stereo Mode:Anaglyph (立体モード:立体写真)と Anaglyph Colors:MicroImages Glasses(立体写真の色:マイク ロイメージ社の眼鏡)を選択します。[OK] をクリックして View (表示) ウィンドウに戻り、Stereo View (立体視) アイコ ンボタンをクリックします。3D Viewpoint Controls (3次元視点コント ロール) ダイアログの Stereo Base Distance (立体視基準距離) および Stereo Depth Scale (立体視深度スケール)を使用して、立体視の分離

を調整し、自分の好みに合った良い3次元効果に直します。 ワイヤフ レーム表示で希望する効果が得られたら、Solid View (面塗り表示)ア イコンをクリックします。

> 立体視モードのSolid View (面塗り表示) で は立体視用に2つの画 像が描画されます。

Monil (オプション/立体視設定)を選択します。 Distance Unit: mm **- |** ОK Cancel Help

ステップ

- CB\_TM / ELEVATIONを地表 面ラスタ、ドレープラスタ として追加します。 ✓ Options / Stereo Setup(オプ)
  - ション/立体視設定)でAnaglyph(立体写真)とMicrolmages Glasses(マイクロイメージ社の 眼鏡)を選択します。

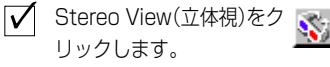

✓ Viewpoint Controls(視 点のコントロール)を開き、 Stereo Depth Scale(立体視深 度スケール)スライダとStereo Base Distance(立体視基準距 離)スライダを調整します。

Solid View(面塗り表示)を クリックして結果を確認し ます。

3D Perspective View (3次元鳥瞰 図表示) ウィンドウの背景カラーを黒 にすると、立体視が簡単になります。

## 「寄り目」による立体視

「寄り目」による立体視は、人気がある「マジックアイ」方式のポスター や本を見るときの光学的トリックに似ています。この立体視では特殊な 眼鏡は必要ありませんが、多少の忍耐がないと覚えられません。人に よっては、コツがわからなかったり、「寄り目」で見ると気分が悪くな る場合もありますが、この方法を試すのが初めての方には、次の説明が 役立つでしょう。

標準の表示処理を使用して、2次元グループSF\_DATA / TINLITE / LEFTLITE とTINLITE / RIGHTLITE を横に並べて表示します。画像の前、鼻から数イ ンチの距離に鉛筆を持ちます。鉛筆を前後に動かし、ぼやけた鉛筆の像 が各画像の前の中央の位置にくるようにします。次に自分の目の焦点を 鉛筆に合わせ直します。2つのぼやけた画像が現れ、2つの画像の間に 第3の画像があるように見えます。この第3の画像に集中してくださ い。目がうまく調整されると画像が3次元になります。鉛筆も、どけて も大丈夫です。コツは、目が焦点を元に戻してしまい、立体視の像を元 の2つの画像として見ようとするのに逆らって、2つの画像を「中央 の」像として見えるように維持することです。

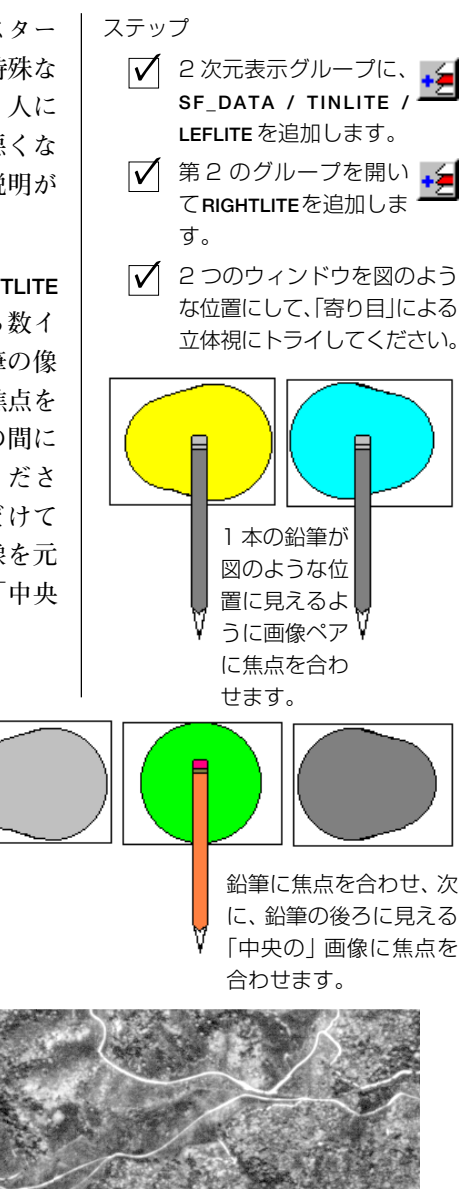

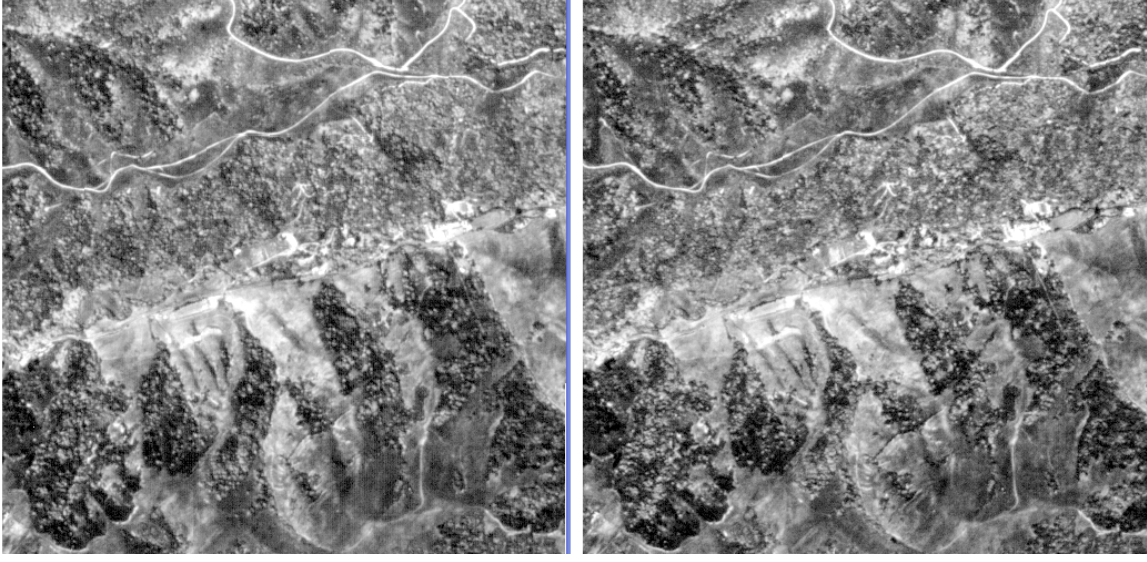

LegendView(凡例表示)はオフにし、両方のウィンドウのサイズと縮尺は同じにしておきます。

結果を確認します。

方向

## Viewpoint (視点) ツールを調整する

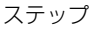

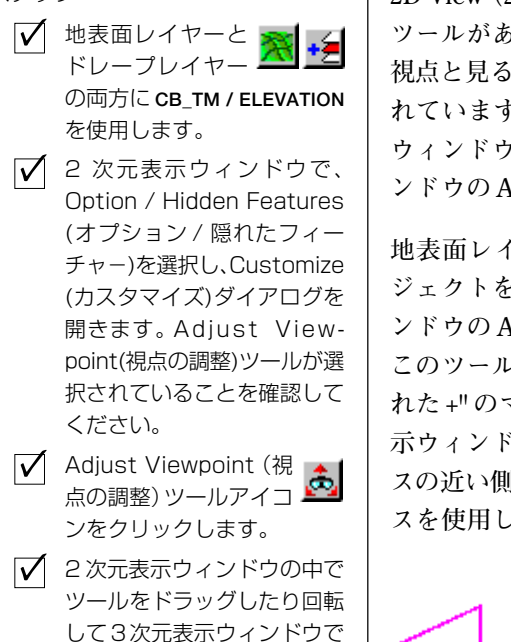

2D View (2次元表示) ウィンドウには Adjust Viewpoint (視点の調整) ツールがあり、これを使用して対応する3次元鳥瞰図表示ウィンドウの 視点と見る方向を操作することができます。各コントロールはリンクさ れていますので、3D Viewpoint Controls (3次元視点コントロール) ウィンドウのコントロール群を調整すると、2D View(2次元表示)ウィ ンドウの Adjust Viewpoint (視点の調整) ツールも移動します。

地表面レイヤーとドレープレイヤーの両方に ELEVATION ラスタオブ ジェクトを使用します。3D Perspective View (3次元鳥瞰図表示) ウィ ンドウの Adjust Viewpoint (視点の調整) アイコンをクリックします。 このツールでは、視点には"+"のマークが、表示の中心には"円で囲ま れた+"のマークが表示されます。不規則な形状の範囲ボックスは、表 示ウィンドウに含まれる範囲を示します。見る距離によっては、ボック スの近い側と遠い側の縁は表示されないことに注意してください。マウ スを使用してツールをドラッグしたり回転することができます。

Adjust Viewpoint (視点を調整) アイコンを使用すると 2 次元表示ウィンドウ内にツールが表示されます。

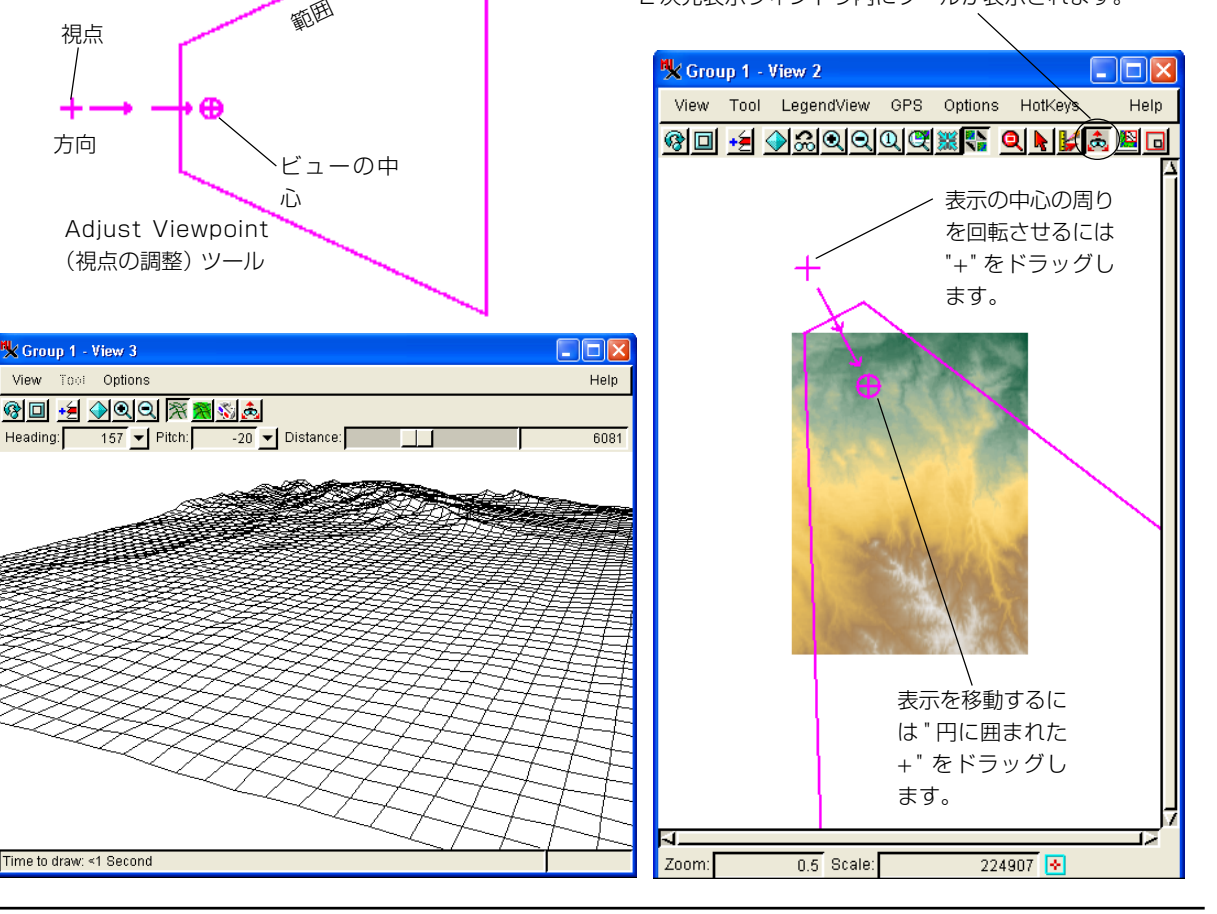

## 1 つのグループ内の複数の3次元表示ウィンドウ

複数の3次元表示ウィンドウを開いて、1つの2D View(2次元表示)ウィ ンドウのAdjust Viewpoint (視点の調整) ツールからこれらをすべて制 御することができます。したがって、たとえば各3次元表示ウィンドウ の中で同じ地表面オブジェクトとドレープオブジェクトを使用したり、 2つのAdjust Viewpoint (視点の調整) ツールを使用して同じ場面を別 の角度から視覚化することができます。また、両方の表示ウィンドウの 視点を共通にし、表示の方向は異なるものにすることで、調べたい場所 から見た広範囲なパノラマ風景を得ることができます。

地表面レイヤーとドレープレイヤーの両方に ELEVATION ラスタオブ ジェクトを使用します。3D Perspective View (3次元鳥瞰図表示) ウィ ンドウの Adjust Viewpoint (視点の調整) アイコンは、前の練習問題で すでに選択されているはずです。第2の3D View (3次元表示) ウィン ドウを開いてこのウィンドウのツールを2D View (2次元表示) に追加 するには、Group Controls (グループコントロール) ウィンドウから Group / Open 3D View (グループ/3次元表示ウィンドウを開く) を 選択します。対応する 3D View (3次元表示) ウィンドウにカーソルを 移動すると、Adjust Viewpoint (視点の調整) ツールの色が変わります。

- グループとレイヤーは前の練 習問題のままにしておきま す。
- ✓ Group Controls (グループ コントロール) ウィンドウか ら Group / Open 3D View (グループ/3次元表示ウィ ンドウを開く)を選択し、第2 の3次元表示ウィンドウを開 きます。
- 最初、新しいツールの位置は 前からあるツールと同じです ので、マウスを使用して、重 なっているツールをずらしま す。
- ✓ 2次元表示ウィンドウの第2 のAdjust Viewpoint(視点 を調整)ツールを使用して、 対応する3次元表示をドラッ グしたり回転します。

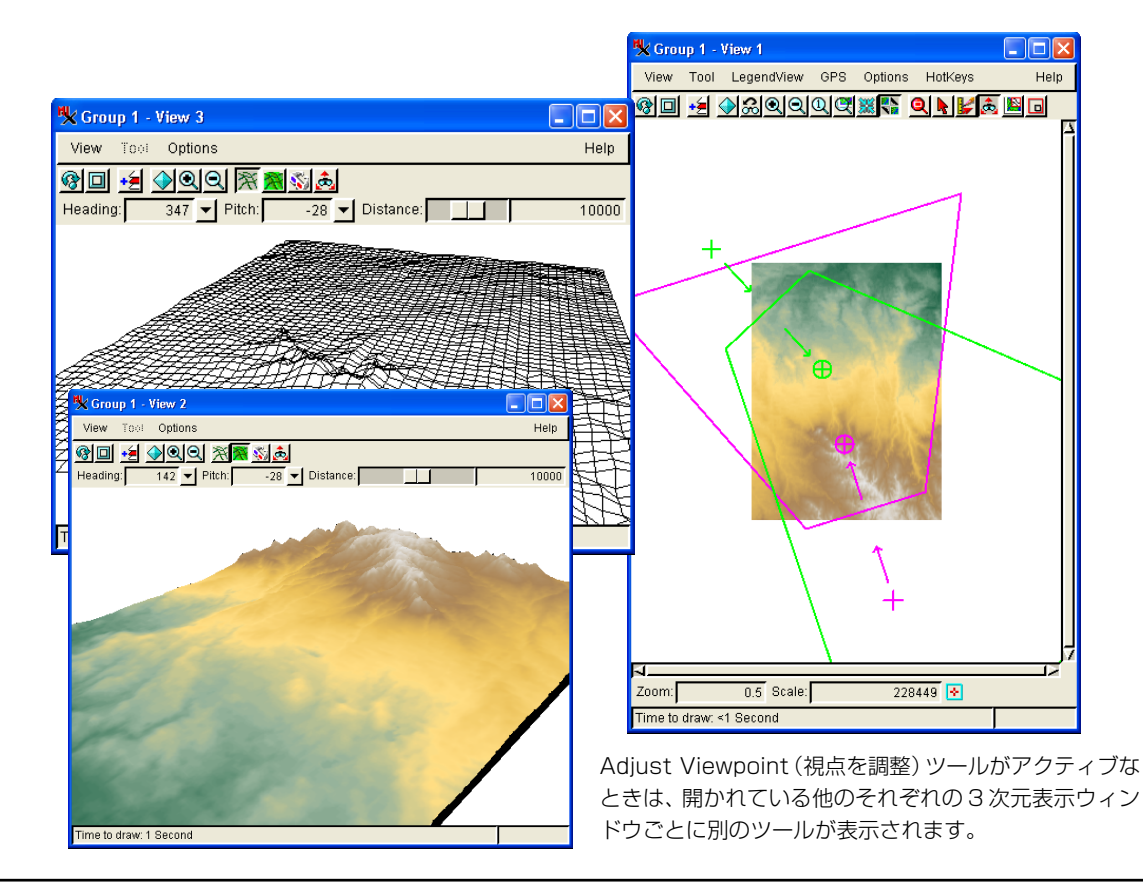

ステップ

#### 3次元鳥瞰図のシンボル

ステップ

- ✓ Display Spatial Data (空間データ表示)メ ニューバーからOpen / Open Group (開く/グループを開 く)を選択します。
- ✓ CB\_DATA / LAYOUTS / 3DSY MBOLS グループを選択しま す。
- ✓ レイヤー CB\_DATA / CB\_ WELLS / WELLS を追加し ます。

✓ WELLSオブジェクト用 にDisplay Controls(表 示コントロール)ダイアログ を開き、Points(ポイント)パ ネルを選択します。

😾 Point Style Editor (\_3DStyles)

3次元表示専用のポイントシンボルをデザインすることができます。も ちろん、2次元、3次元鳥瞰図表示ウィンドウには任意のポイントシン ボルを使用することができますが、3次元鳥瞰図表示用にデザインされ たポイントシンボルを選択するように配慮すると特に効果的です。 TNTシンボルエディタには、この練習問題で使用されている風車シン ボルのような3次元のポイントシンボル群が用意されていますので選 択して使用できます。

3次元のポイントシンボルは均一なサイズにも表示できますが、鳥瞰図 的にも表示できます。後者の場合は、視点から離れるほどポイントシン ボルとラインスタイルが小さくなります。3次元のポイントシンボルを 鳥瞰図的に表示するには、各要素のシンボル設定用のスタイルコント ロールで縮尺群を設定しておかなければなりません。ここで用いられて

> いる\_3DSYMBOLS レイアウトの簡単な水路ライン スタイルは、鳥瞰図的に表示するためにあらかじめ 定義されています。この練習問題のステップリスト に従い、Point Style Editor (ポイントスタイルエディ タ)を使用して、ポイントシンボルを図のように3次 元鳥瞰図として表示してください。

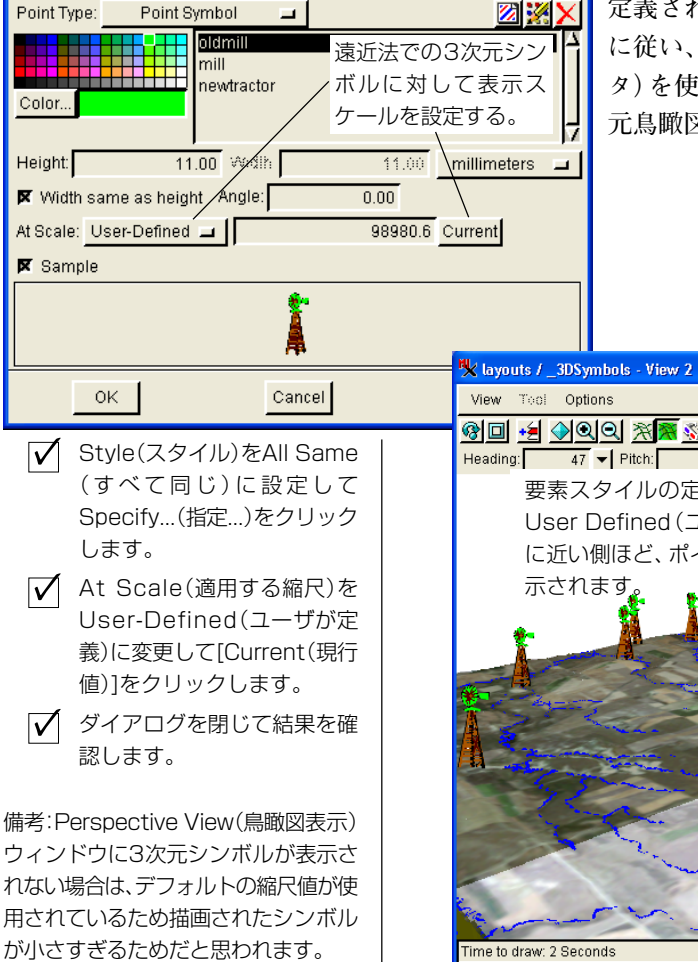

 

 ★ layouts /\_SDSymbols - View 2

 Vew Tool Options

 Heading:

 47 ● Pitch:

 20 ● Distance:

 町

 東素スタイルの定義でLayout (レイアウト) による縮尺か User Defined (ユーザが定義) による縮尺を使用すると、自分 に近い側ほど、ポイントシンボルやラインスタイルが大きく表 示されます。

 「こ近い側ほど、ポイントシンボルやラインスタイルが大きく表

 下されます。

 ● Distance

 ● Distance

 ● Distance

 ● Distance

 ● Distance

 ● Distance

 ● Distance

 ● Distance

 ● Distance

 ● Distance

 ● Distance

 ● Distance

 ● Distance

 ● Distance

 ● Distance

 ● Distance

 ● Distance

 ● Distance

 ● Distance

 ● Distance

 ● Distance

 ● Distance

 ● Distance

 ● Distance

 ● Distance

 ● Distance

 ● Distance

 ● Distance

 ● Distance

 ● Distance

 ● Distance

 ● Distance

 ● Distance

## 2次元/3次元レイアウト

3次元表示処理の3次元視覚化機能の基本が理解できると、 これらの技法をレイアウト処理に容易に応用できることがお わかりでしょう。2次元グループと3次元グループの組み合 わせを含む表示レイアウトやハードコピーレイアウトを作成

することができます(この練習問題を先に進める前に、『TNT入門:地 図レイアウトの作成』および TNT リファレンスマニュアルの 『Hardcopy Layout(印刷用レイアウト)』の項を良く理解しておいて ください)。

表示やハードコピーのレイアウトを行うための Layout Controls (レイ アウトコントロール) ウィンドウには、3次元グループを追加するため のアイコンボタンがあります。この練習問題のステップに従って既存の レイアウトを開き、指示に従って3次元グループを追加します。3次元 グループ用のグループツールを使用すると、おなじみの3次元視点選択 用のコントロールや、グループ配置用のレイアウトツールを開くことが できます。

-bit B-O-R packed composite-color for Crow Butte

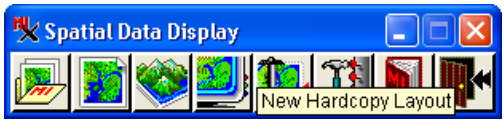

Display Layout (表示レイアウト) 処理とHardcopy Layout (ハードコ ピーレイアウト)処理はいずれも、3 次元グループをサポートします。

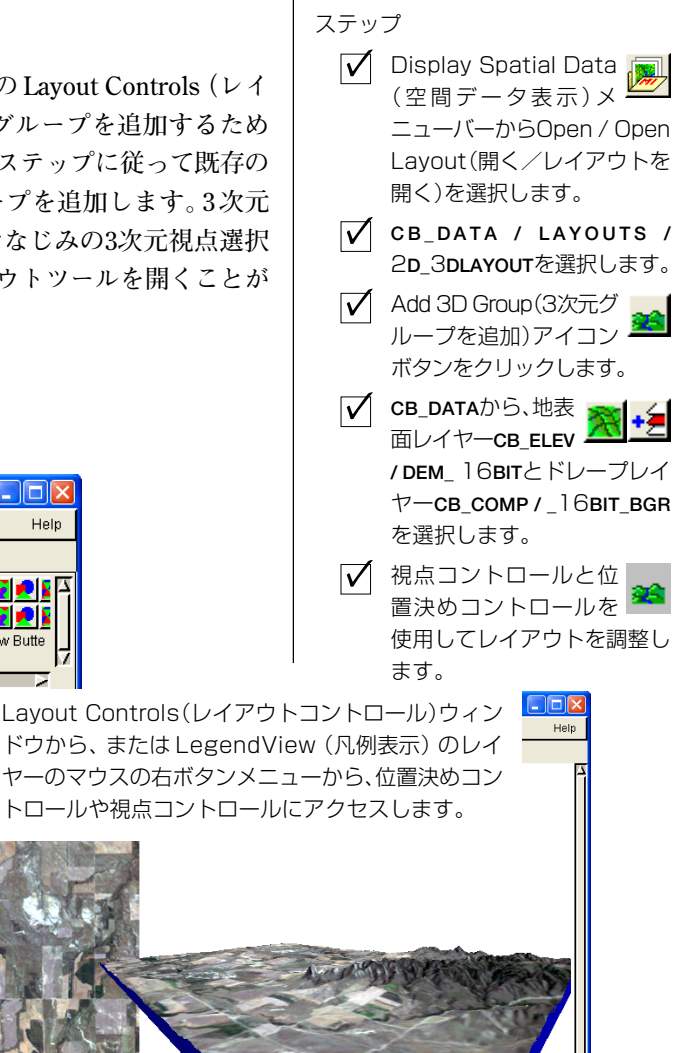

Group 1 視点コントロールや位置決めコントロール を使用して、CB\_DATA / LAYOUTS.RVCの **CB**3**DLAYOUT**のようなレイアウトを作成 します。

🗴 layouts / \_2D\_3DLayouts - Layout Controls

H 🔁 🥌 📾 😹 🖽 🖽 🖽 🗖 🐛 🔍

Tool LegendView GPS Options HotKeys

Layout Group Options

🥚 🐋 ≽ 💑 Group 2

Placement Settings..

Viewpoint Controls.

k layouts / \_2D\_3DLayouts - View 1

🗆 🖌 🚺 16-bit R-G-B packe

Digital Elevation Mode

次のページの練習問題では、Display Lavout(表示レイアウト)とHardcopy Layout(ハードコピーレイアウト)の3次元グ ループコントロールについてさらに詳しく 説明します。

ては説明しません。『TNT入門: 地図レ イアウトの作成」を参照してください。

本書では位置決めコントロールについ

1.0 Scale: 109785 💽 344537.81 E 155454.85 N m W 103 14 06.286 N 42 41 15.139

+2 🕅 🖬 🖬 🖉 🖉

2 🔊 🖬 🖬 🖉

Help

# 3次元視点選択ウィンドウ

#### ステップ

- ✓ Display Spatial Data (空間データ表示)メ ニューバーからOpen / Open Layout(開く/レイア ウトを開く)を選択します。
- CB\_DATA/LAYOUTS/\_3DLAYOUTを選択します。
- LegendView(凡例表示) のGroup2の右クリック メニューからViewpoint Controls(視点コントロー ル)を選択します。
- ✓ Viewpoint Selection (視点 選択) ウィンドウ内の伸縮可 能なSelect Area (範囲選 択) ボックスを調整します。 (背景とワイヤフレームの色を 調整する必要があるでしょ う)。
- ✓ Apply Changes (変更 内容を適用)をクリック ✓ して結果を確認します。
- ボックスの大きさや位置を変 えて試してください。

レイアウト内のそれぞれの3次元グループごとに、標準のViewpoint (視点) コントロールを適用できます。LegendView (凡例表示) のレイ ヤーリストのマウスの右クリックメニューまたはLayout Controls (レ イアウトコントロール) ウィンドウから、Viewpoint Controls (視点コ ントロール)を開きます。2つのウィンドウ、すなわち(おなじみの)3D Viewpoint Controls (3次元視点コントロール) ウィンドウと3D Viewpoint Selection (3次元視点選択) ウィンドウにコントロールが表 示されます。

3D Viewpoint Selection (3次元視点選択) ウィンドウには Select Area (範囲選択) ボックスがあり、これを使用してグループの中からレイア ウトに含める部分を選択することができます。このボックスを使用し て、希望通りに表示を切り取ります。Apply Changes (変更内容を適用) アイコンボタンをクリックし、Layout View (レイアウト表示) ウィン ドウで現在の選択による結果を確認します。

3D Viewpoint Selection (3次元視点選択) ウィンドウのサイズと比率が、 レイアウト内の3次元グループの範囲を反映したものになっているか、 確認してください。たとえば、Viewpoint Selection(視点選択) ウィン ドウ上部の「空白部」は、位置決めコントロールにとっては、3次元グ ループ上部の埋め込みに使用されます。したがって、選択ボックスを使 用して空白部を除外した場合は、グループの位置がレイアウト内で上に 移動します。

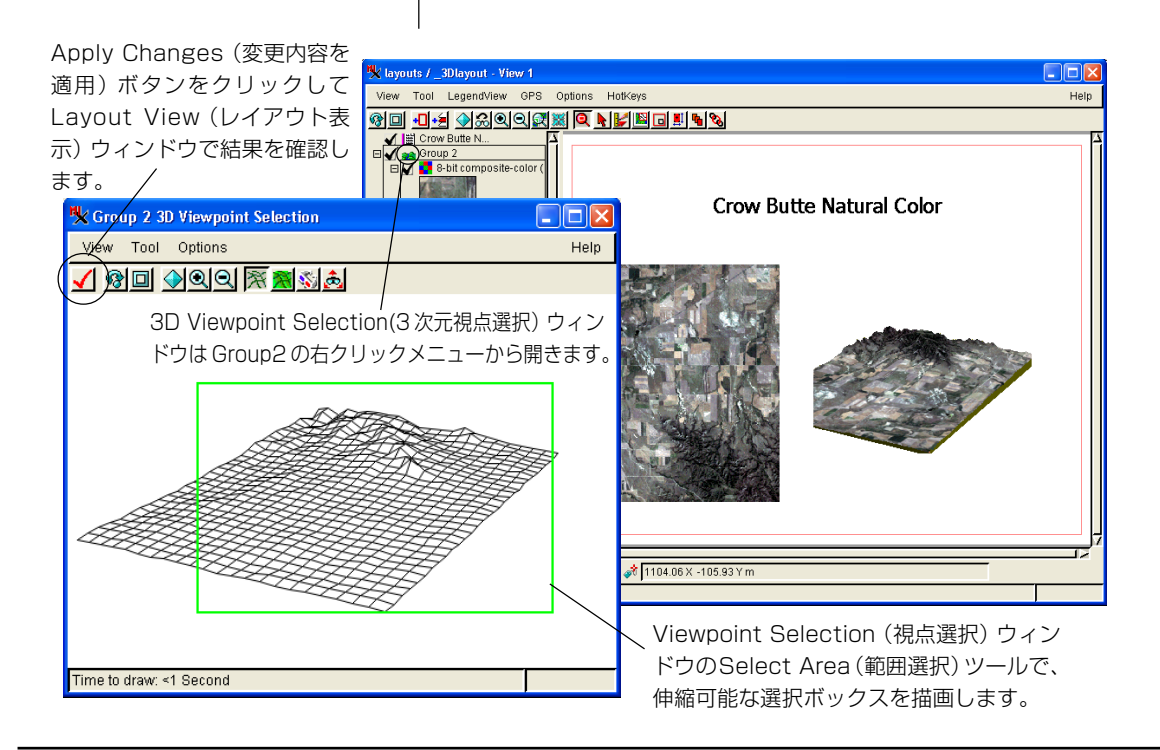

## 3次元レイアウトを印刷する

TNT製品からファイルやローカルプリンタに印刷したり、ネットワーク経由で印刷することができます (TNTリファレンスマニュアルの印刷用レイアウト(Hardcopy Layout)の項を参照してください)。

Microsoft Windowsの場合、TNTでは最新のドライバを使用して任意の 台数のプリンタで印刷することができます。非常に大きなフォーマット のデバイスに印刷する場合は、MicroImagesの専用ドライバの方が Windowsのドライバよりも高速なことがおわかりいただけますが、通 常は、まずMicrosoftやプリンタのメーカーが提供しているドライバを 選択してください。

Layout Controls (レイアウトコントロール) ウィンドウの Layout/ Print... (レイアウト/印刷...)を選択し、Printer Setting (プリンタ設定) ダイアログを開きます。Size (サイズ)、Color (色)、Profile (プロファ イル)、Dithering (ディザリング) パネルのコントロール群をチェック してください。希望した通りの外観の印刷出力が得られるよう、設定を 調整することができます。 ステップ

- レイアウトCB\_DATA / LAYOUTS / \_3DLAYOUT
   を開きます。
- ✓ Layout Controls(レイアウ トコントロール)ウィンドウ のLayout(レイアウト)メ ニューからPrint(印刷)を選 択します。
- (MS Windowsで)Use Windows Printer(Windowsプリンタを使用する)トグルをオンにします。
- (MS Windowsで)[Model(モデル)]をクリックし、Windows Print Setup(Windows の印刷に関する設定)ダイアロ グを使用してプリンタを選択 します。

[Run(実行)]をクリックして レイアウトを印刷します。

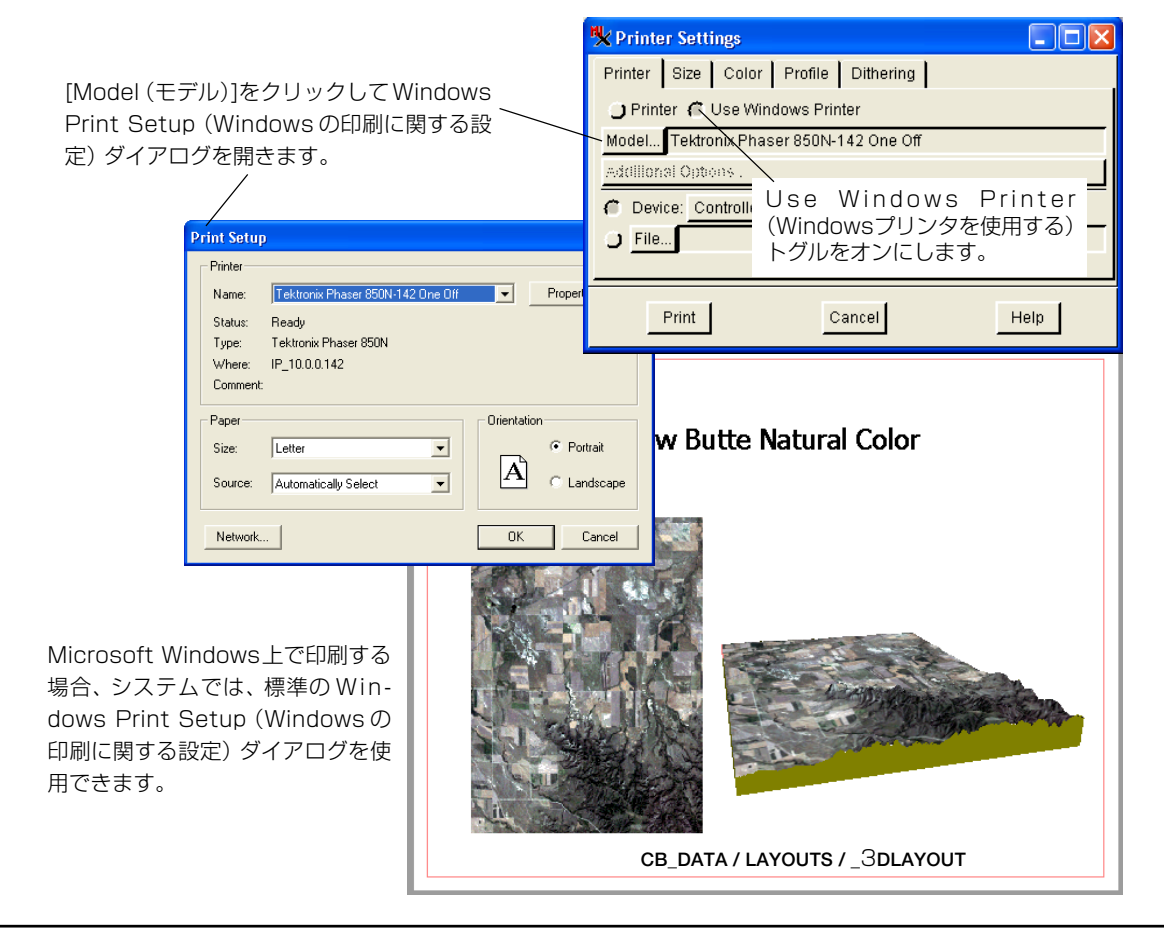

#### 地理空間解析のための先進的ソフトウエア

マイクロイメージ社は、地理空間データの視覚化、解析、出版の高度な処理を行う専門家向けソフトウェアを提供しています。製品に関する詳細は、マイクロイメージ社にお問い合せになるか、ウェブサイトをご覧ください。

| TNTmips   | TNTmipsは、GIS、画像解析、CAD、TIN、デスクトップマッピング、地理空間データベース管理機能を<br>統合した専門家のためのシステムです。                                                                                       |
|-----------|----------------------------------------------------------------------------------------------------|
| TNTedit   | TNTedit はベクタ、画像、CAD、TIN、リレーショナルデータベースオブジェクトから構成されるプロ<br>ジェクトデータを生成、ジオリファレンス、編集するための、専門家のための対話的ツールを提供しま<br>す。TNTedit は多くの種類の商用、非商用データフォーマットの地理空間データにアクセスできます。      |
| TNTview   | TNTview には、複雑な地理空間データの視覚化と解釈を行うための強力な表示機能があります。<br>TNTmipsの演算処理機能や加工機能を必要としないユーザに最適です。                                                                            |
| TNTatlas  | TNTatlasを使用すると、自分で作成した空間プロジェクトデータを CD-ROM にプレスして、低コスト<br>で出版や配布ができます。                                                                                             |
| TNTserver | TNTserverを使うとTNTatlasのデータをインターネットやイントラネットで公開することができます。<br>TNTserverと通信を行う、無料でオープンソースのTNTclient Java アプレット (あるいはユーザ作成の<br>カスタムアプレット)を使ってウェブブラウザ上で地理データアトラスを操作できます。 |

2

Derdeur

Auch

TT.

Pau

Y

F.

TNTlite

TNTliteは、学生や小規模プロジェクトを行う専門家向けの無料バージョンです。インターネット接続 ができる場合は、マイクロイメージ社のウェブサイトから、TNTliteの最新バージョン(約100MB)をダ ウンロードできます。ダウンロードするのに時間がかかる場合は、TNTliteの入ったCDを注文すること もできます。マイクロイメージ社または(株)オープンGISまでお問い合わせください。

| <b>未</b>                    |                             |
|-----------------------------|-----------------------------|
| 「<br>新<br>新                 | 51                          |
| TIN レイヤー16                  | 鳥瞰図ウィンドウ 4,5                |
| 編目9                         | 鳥瞰図投影                       |
| オブジェクトを表示ウィンドウの中心に位置決め 7,10 | ドレープオブジェクト                  |
| オフセットレイヤー 17,18,19          | 2 次元/3 次元レイアウト              |
| 回転コントロール7                   | ハードコピーレイアウト                 |
| 距離                          | 1 つのグループ内の複数の3次元表示ウィンドウ… 23 |
| 3次元視点コントロールダイアログ            | 標高コントロール                    |
| 3次元視点選択                     | 浮動レイヤー                      |
| 3 次元点シンボル群 24               | 平行投影                        |
| 3次元のライン要素とポリゴン要素14          | ベクタレイヤー                     |
| 3 次元のポイント要素 15              | 面塗り表示                       |
| 3次元立体                       | 寄り目による立体視                   |
| サンプルデータ2                    | 立体写真眼鏡                      |
| 視点コントロール                    | 立体表示                        |
| 視点の調整ツール 22,23              | レイアウトを印刷する                  |
| 地表面オブジェクト 3,4               | ワイヤフレーム表示5,6-10             |
| 地表レベルの表示12                  |                             |

MicroImages, Inc.

11th Floor – Sharp Tower 206 North 13h Street Lincoln, Nebraska 68508-1347 USA

電話 email

FAX

nu ont (

: (402) 477-9554 : info@microimages.com

(402) 477-9559

インターネット : www.microimages.com

rminer

#### [翻訳] Open 」GIS

#### 株式会社 オープン GIS 〒130-0001 東京都墨田区吾妻橋 1-19-14 紀伊国屋ビル 1F

Kinokuniya Bld. 1F, 1-19-14 Azumabashi, Sumida-ku, Tokyo 130-0001, JAPAN TEL (03) 3623-2851 FAX (03) 3623-3025

vane